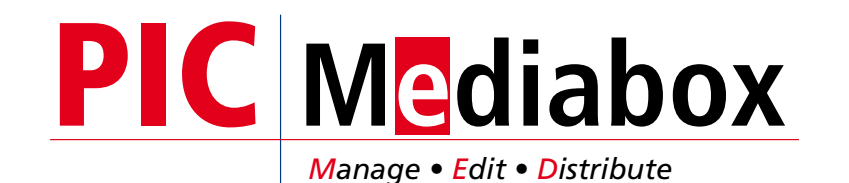

Die PIC Mediabox stellt ein serverbasiertes, medienneutrales Dokumenten-Management-System (Cloud) zur Verfügung. Das System ist mandantenfähig und stellt sicher, dass die im System abgelegten Daten immer nur von Personen mit den entsprechenden Zugriffsrechten gesehen und bearbeitet werden können.

### Alles im Blick

Der systeminterne Filemanager ist für eine standortübergreifende Verwaltung von Dokumenten konzipiert und erleichtert die Einhaltung der von Ihnen festgelegten CI-Richtlinien. Bilder, Logos etc. werden zentral gespeichert und können definierten Usergruppen zugänglich gemacht werden.

Der Zugriff kann über die Nutzung der MediaBox als User oder über die Funktion "Teilen" erfolgen, so können auch sehr große Datenbestände schnell und einfach übermittelt werden.

Zusätzlich zu dem Modul Filemanager stehen noch die Module Publisher, Distributor und Cloud optional zur Verfügung.

### Kommunikation aus einem Guss

Das Modul Publisher stellt gemäß den CI-Richtlinien erstellte Vorlagen (Templates) zur Verfügung. In diesen ist das Layout vordefiniert. In bestimmten Bereichen lassen sich Texte und Bilder einfügen. Schriften und Farbdefinitionen werden serverseitig verwaltet. Als Ausgabeformat stehen PDF-Dateien wahlweise für den klassischen Offsetdruck oder für den Digitaldruck zur Verfügung. Eine optionale und anpassbare Schnittstelle zur einer ihrer bevorzugten Druckereinen inclusive Bestellworkflow steht ebenfalls zur Verfügung.

Für eine schlanke und schnelle Kommunikation via E-Mail stellt das Modul Distributor zwei Optionen zur Verfügung:

- Reine Textmails können mit persönlicher Ansprache an einen großen Empfängerkreis gesendet werden. Daten aus dem Modul Filemanager lassen sich über einen Downloadlink problemlos abrufen, Mailrückläufer wegen zu großer Anhänge sind somit ausgeschlossen.
- Eine weitere Option ist das Erstellen von formatierten HTML-Mails. Templates werden gemäß der CI-Richtlinien erstellt und lassen eine Vielzahl von Gestaltungsmöglichkeiten zu. Sollte das Client-System nicht in der Lage sein, HTML-Mails richtig darzustellen, befindet sich in jeder Mail ein Link, um die serverbasierte Version der Seite über den Internet-Browser abzurufen. Selbstverständlich ist auch hier die Möglichkeit der Personalsierung vorhanden.

User werden über die Kombination Username und Passwort automatisch in den dafür vorgesehen Bereich geleitet. Die Startseite kann entsprechend Ihren Vorgaben gestaltet werden.

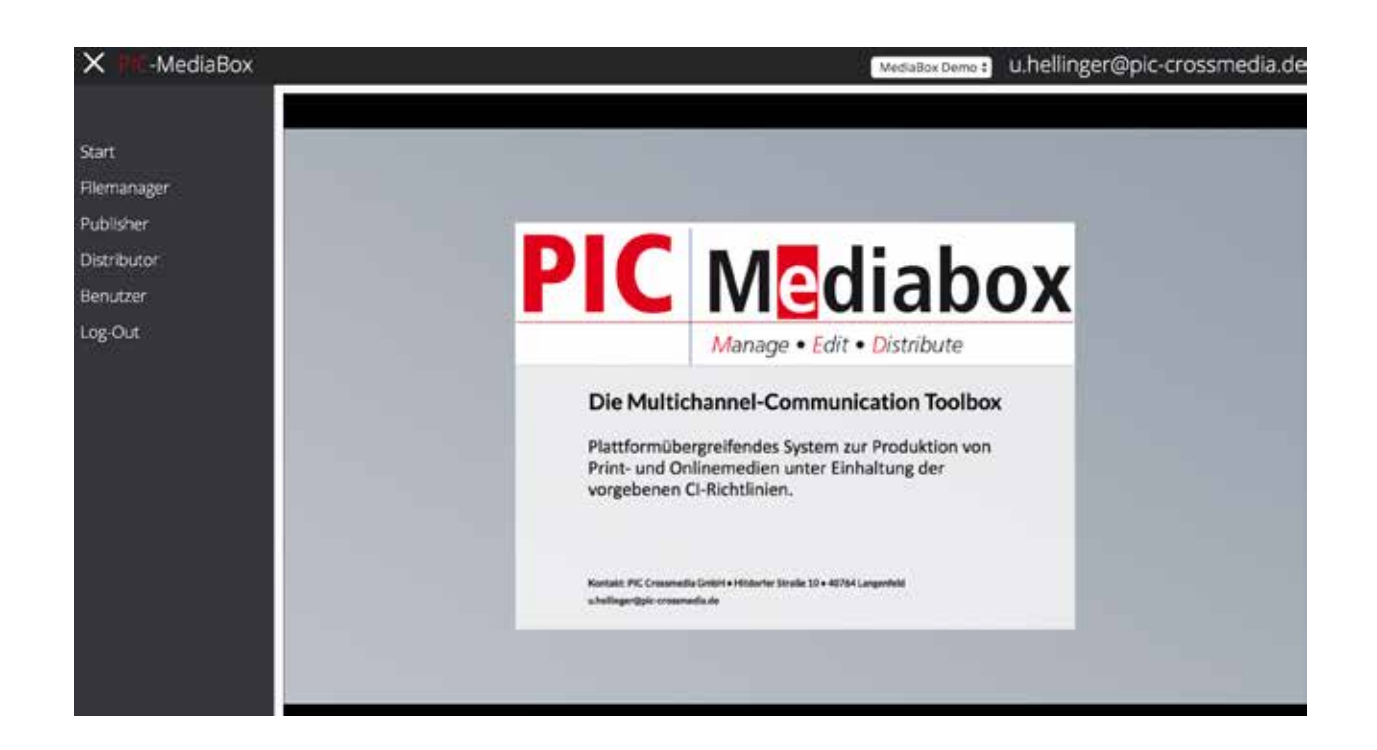

## **Filemanager**

Mit dem Filemanager stellt die MediaBox ein leistungsfähiges Dokumenten-Management-System zur Verfügung. Hier können Sie Bilder, PDF-Dokumente oder beliebige andere Dateiformate hochladen und übersichtlich verwalten. Um eine einheitliche Struktur aufzubauen und zu verwenden, kann in bestimmten Bereichen die Funktion Order anlegen, umbennen und löschen deaktiviert sein.

Nach erfolgreichem Login gelangen Sie über den Button Filemanager in den Bereich der Ablage. Primär verwalten Sie hier die Abbildungen und Logos, die zur Verwendung mit den Modulen Publisher oder Distributor vorgesehen sind. Die Daten sind immer für alle angemeldeten Gruppenmitglieder sichtbar. Um Dateien mit einem größeren Personenkreis zu teilen, können einzelne Dateien oder ganze Ordner über einen Link von außen zugänglich gemacht werden. Über diesen Link ist nur das Blättern in den Dateien oder ein Download möglich. Upload, löschen und bearbeiten steht nur angemeldeten Usern innerhalb der MediaBox zur Verfügung.

Die geteilten Links sind nur für einen Zeitraum von 14 Tagen gültig.

Der Aufbau des Filmanagers ist ähnlich dem des Exploreres unter MS Windows oder dem des Finders unter Mac OSX. Links finden Sie die Hauptnavigation, in der Mitte die Ordnerstruktur und rechts eine Übersichtsanzeige für die jeweils ausgewählte Datei.

Während des Uploads erzeugt das System aus Bildern und PDF-Dateien kleine Vorschaubilder zur Voransicht. PDF und Textdateien werden, falls möglich, indiziert und stehen auch für eine Volltextsuche zur Verfügung. Der gewünschte Begriff kann links oben in das Suchfenster eingetragen werden.

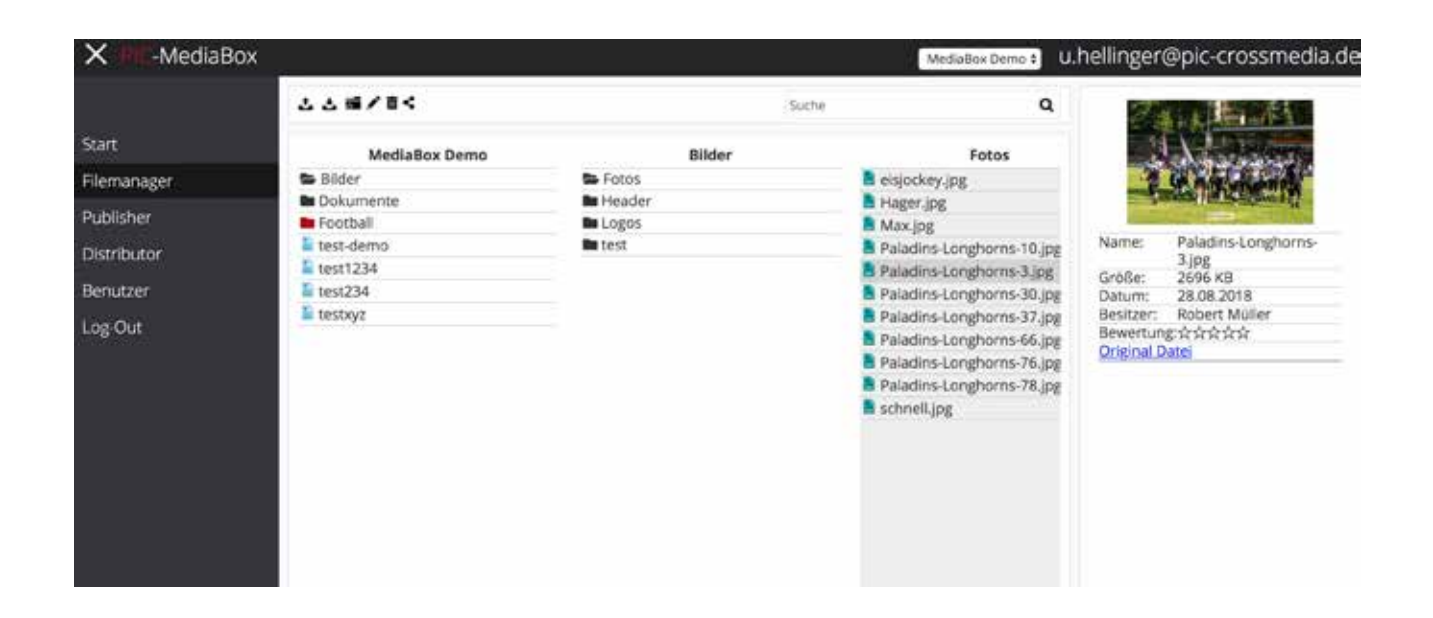

#### Arbeiten mit dem Filemanager

Um die Daten zu organisieren, müssen Ordner (schwarzes Symbol) oder Gruppen (rotes Symbol) angelegt werden. Prinzipiell unterscheiden sich Ordner und Gruppen in der Funktionaltät nicht, mit der Ausnahme, dass User, die einer Gruppe zugordnet sind, auch nur die Struktur unterhalb des Gruppenordners sehen können. Gruppen können nur mit der Berechtigung "Manager" definiert werden.

Ordner sind im mittleren Bereich durch Spalten dargestellt. Um Daten in einen Ordner hochzuladen, muss dieser erst durch anklicken aktiviert werden. Der aktive Bereich wird durch ein graues Raster gekennzeichnet (s. Abbildung rechts).

### Daten hochladen

Sie haben zwei Möglichkeiten:

- Hochladen via Drag&Drop. Ziehen Sie Dateien aus dem Betriebssystem auf den grauen Bereich und der Upload startet automatisch. Um ihr System nicht zu sehr zu belasten, sollten Sie nicht mehr als 50 Dateien auf einmal hochladen.
- Hochladen via Upload-Button. Der Button aus der Steuerzeile oben öffnet ein Dialogfenster, um Daten des lokalen Speichers auszuwählen und hochzuladen.

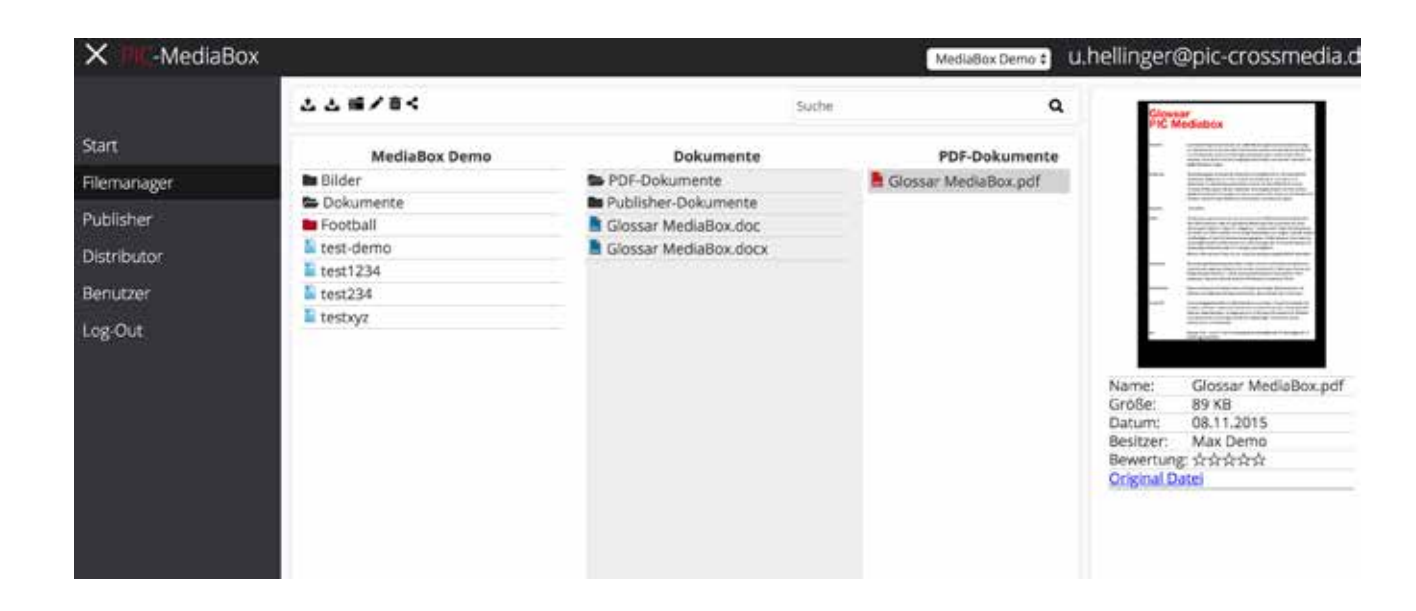

| と と 薙/盲<      | Suc                 | the Q                  |
|---------------|---------------------|------------------------|
| MediaBox Demo | Dokumente           | PDF-Dokumente          |
| 🖿 Bilder      | 🖨 PDF-Dokumente     | 📙 Glossar MediaBox.pdf |
| Sokumente 🔁   | Publisher-Dokumente |                        |

Für die Arbeit mit Dateien und Ordner stehen die 6 Buttons am oberen Rand zur Verfügung:

- 1. Datei hochladen
- 2. Datei als ZIP-file herunterladen: dies empfiehlt sich für große Dateien. Diese werden vor dem Download automtisch in das komprimierte ZIP-format übertragen.
- 3. Ordner anlegen: legt in dem zuvor ausgewählten Ordner einen neuen Ordner an.
- 4. Umbenennen: hier können Ordner oder Dateien umbenannt werden
- 5. Löschen: löscht Dateien und Ordner nach Rückfrage. Es können nur leere Ordner gelöscht werden. Ist ein Bild innerhalb eines Publishers oder Mailtemplates verwendet worden, ist das Löschen auch nicht zulässig.
- 6. Teilen: über diese Funktion lassen sich ganze Ordner teilen. Sie erhalten einen Link, der per Email o. ä. weitergegeben werden kann.

| 22≣/     | 8<                                        | Suche                    | ٩                 |
|----------|-------------------------------------------|--------------------------|-------------------|
| Box Demo | Bilder                                    | Entros                   |                   |
|          | https://                                  | //www.pic-               |                   |
|          | mediabox.de/desktop/filemanager/shareviev | v3e4b89366c6f01772592dbb | 70e7765571c9948b3 |
|          |                                           | 2238 🗉                   |                   |
|          | 58                                        | 200                      |                   |
|          |                                           |                          |                   |
|          | 160                                       | 2035                     |                   |
|          |                                           | 517.E                    |                   |
|          |                                           | OK.                      |                   |

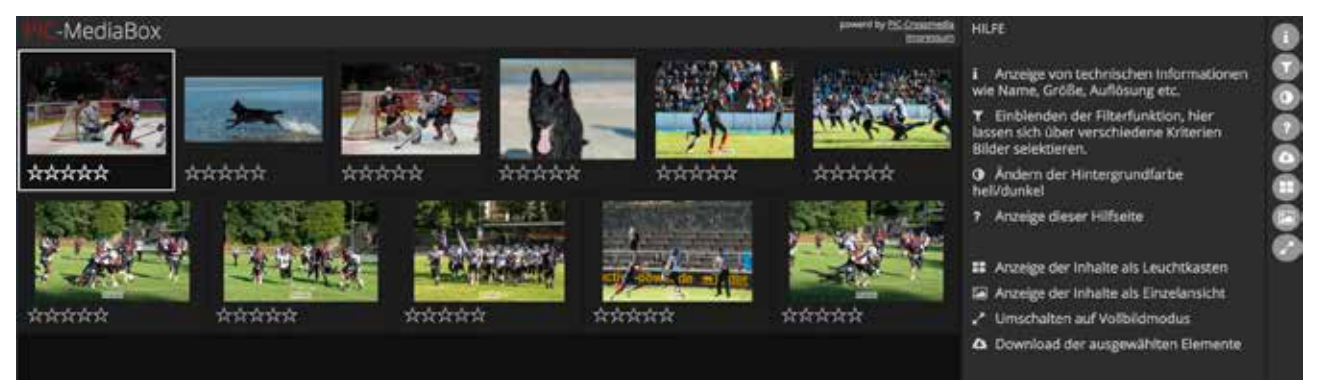

Ansicht des geteilten Ordners, die Funktionen zum Umschalten der Ansicht und zum Filtern der Daten finden sich rechts. Über das Fragezeichen werden die Hilfen zu den Funktionen zur Verfügung gestellt

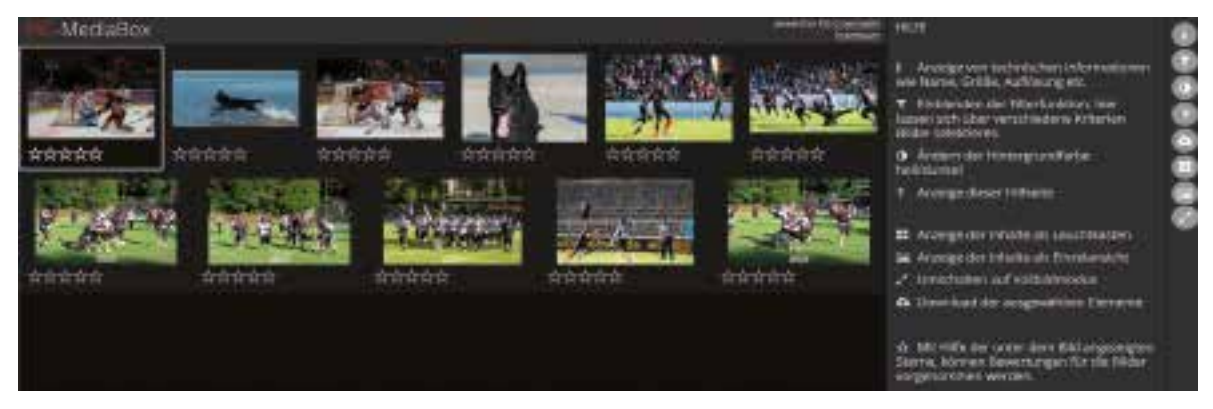

# **Publisher Grundlagen**

Öffnen Sie das Modul Publisher. In der mittleren Spalte sehen Sie die Liste mit Vorlagen, sog. Templates, die für Sie zur Verfügung stehen. Bei einer großen Auswahl an Vorlagen können Sie die Voransicht (Icon rechts nebenden Vorlagen) nutzen, um sich einen Überblick über die Struktur des Dokumentes zu verschaffen.

Wählen Sie danach die gewünschte Vorlage aus.

Im nächsten Schritt müssen Sie einen Namen für ihr persönliches Dokument eingeben und den Speicherort auswählen. Dieser Vorgang ist zwingend notwendig, um aus der Vorlage ein Dokument zu erstellen. Dieses ist später auch im Filemanager sichtbar, die Vorlagen jedoch aus Sicherheitsgründen nicht.

Die Vorlagen wurden nach den vorhanden CI-Kriterien erstellt und können bereits Texte und Bilder enthalten, die durch Sie nicht veränderbar sind.

Die CI-Kriterien umfassen meist die verwendetet Schriftart und die Größe der Schriften, die Verwendung von Farben und Logos etc.

Die Gestaltung der Vorlagen erfolgte mit dem Ziel, variable Inhalte unter Beibehaltung eines einheitlichen Gesamtauftritts zu erstellen.

An bestimmten Stellen können Texte und Bilder platziert bzw. eingefügt werden. Diese Stellen sind durch Rähmchen gekennzeichnet. Außerhalb dieser Rahmen ist eine Änderung der Inhalte nicht möglich.

Alle Aktionen, die Sie im Publisher durchführen, werden automatisch gesichert.

Wichtig! Es gibt keinen speziellen Button zum sichern.

| Start     Fuer Morilagen     Zufetzt gespeicherte Dokumente:       Start     Pic Media Box     Furktionsbeispiel       Filemanager     Mediabox-Fyer-A4     Mediabox-Fyer-A4       Verwaltung     Distributor       Beriutzer     Log-Out:       Log-Out:     Pic Media                                                                                                    |             |                   | 1       | _ | wassarbaile, ameningerepic crossincola.ac |
|----------------------------------------------------------------------------------------------------|-------------|-------------------|---------|---|-------------------------------------------|
| Start Flemanager.<br>Publisher<br>Verwaltung<br>Distributor<br>Benutzer<br>Log-Out:<br>Auswihlen                                                                                                    |             | Suche in Vorlagen | · # / 0 |   | Zuletzt gespeicherte Dokumente            |
| Filemanager     Mediabox-Fyer-A4     Mediabox-Fyer-A4       Publisher     Filemanager     HowTo       Verwaltung     Beispiel     Beispiel       Distributor     Berutzer     Log-Out       Log-Out     Filemanager     Filemanager       Auswähler     Auswähler     Auswähler                                                                                                    | Start       | PIC Media Box     |         | e | Funktionsbeispiel                         |
| Publisher Verwaltung Distributor Benutzer Log-Out Auswahlen Auswahlen Auswahlen                                                                                                    | Filemanager | Mediabox-Flyer-A4 |         | 8 | HowTo<br>Duer Reichiel                    |
| Verwaltung<br>Distributor<br>Benutzer<br>Log-Out<br>Auswahlen                                                                                                    | Publisher   |                   |         |   | Beispiel                                  |
| Distributor Berutzer Log-Out Auswihien Auswihien Berutzer Log-Mathem Berutzer Log-Mathem Berutzer Berutzer Beru | Verwaltung  |                   |         |   | MediaBox Flyer1                           |
| Benutzer Log-Out Asswählen Log-Mathematical Asswählen Log-Mathematical Assw | Distributor |                   |         |   | test-demo                                 |
| Beruitzer Log-Out Log-Out Asswählen Asswählen Log-Automation Log-Out Asswählen Log-Out Asswählen Log-Out Asswählen Log-Out Asswählen Log-Out Asswählen Log-Out Asswählen Log-Out Asswählen Log-Out Asswählen Log-Out Asswählen Log-Out Asswählen Log-Out Asswählen Log-Out Asswählen Log-Out Asswählen Log-Out Asswählen Log-Out Log-Out Log-O | -           |                   |         |   | testxyz                                   |
| Log-Out:<br>Log-Out:<br>Auswählen<br>Auswählen<br>Log-Out:<br>test1234<br>Flyer MediaBox<br>UH-Demo<br>Demo-Mediabox                                                                                                    | Benutzer    |                   |         |   | test234                                   |
| Asswihlen Asswihlen                                                                                                    | Log-Out     |                   |         |   | test1234                                  |
| Auswählen Auswählen                                                                                                    |             |                   |         |   | Flyer MediaBox                            |
| Auswählen Auswählen                                                                                                    |             |                   |         |   | Or-Demo                                   |
| Auswählen Auswählen                                                                                                    |             |                   |         |   | Demo-wedabox                              |
| Auswählen Auswählen                                                                                                    |             |                   |         |   |                                           |
| Auswählen Auswählen                                                                                                    |             |                   |         |   |                                           |
| Auswählen Auswählen                                                                                                    |             |                   |         |   |                                           |
| Auswählen Auswählen                                                                                                    |             |                   |         |   |                                           |
| Auswählen Auswählen                                                                                                    |             |                   |         |   |                                           |
| Auswählen Auswählen                                                                                                    |             |                   |         |   |                                           |
| Auswählen Auswählen                                                                                                    |             |                   |         |   |                                           |
|                                                                                                    |             | Auswählen         |         |   | Auswählen                                 |

## Dokument anlegen und grundlegende Funktionen

Um auf die Vorlagen für Poster, Flyer etc. zugreifen zu können, wählen Sie in der linken Spalte PUBLISHER aus. Nun werden Ihnen alle vorhandenen Vorlagen angezeigt.

Mit einem Doppelklick auf die gewünschte Vorlage öffnet sich der Speicherdialog und Sie geben Name und Speicherort des Dokumentes an. Um später mit dem Dokument weiterzuarbeiten, öffnen Sie dieses über das Modul Filemanager oder nutzen die Funktion "Zuletzt gespeicherte Dokumente". Auf der rechten Seite finden Sie das Bearbeitungsmenü.

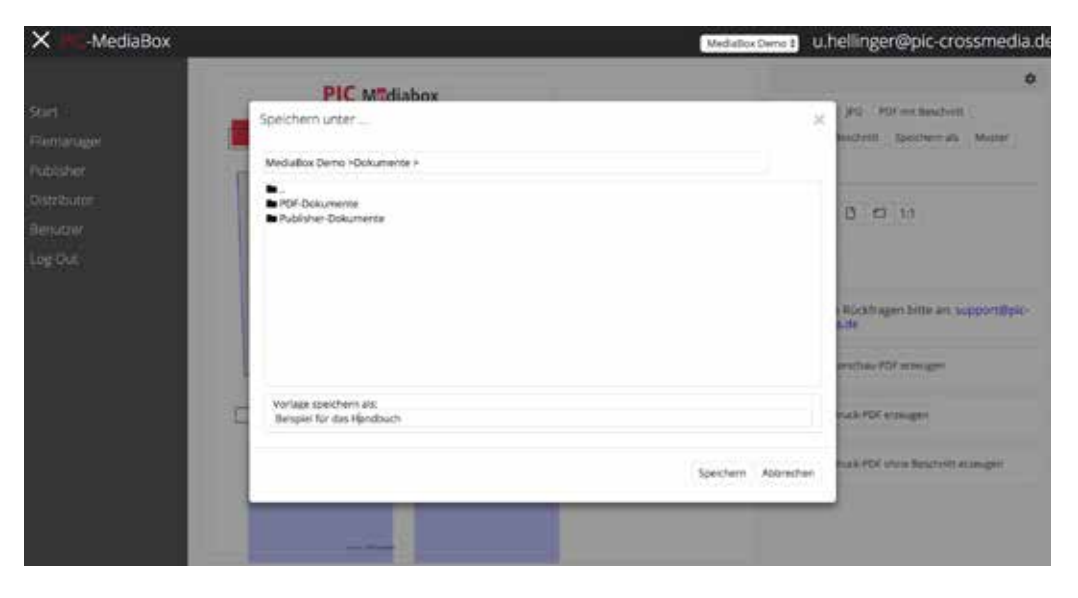

- 1. Vorschau: Da alle Browser Inhalte unterschiedlich darstellen, muss die druckverbindliche Version über den Punkt Vorschau erzeugt werden. Im Hintergrund wird eine PDF-Datei erzeugt und anschließend dargestellt.
- 2. JPG: Um eventuelle Darstellungsprobleme im Browser zu umgehen, erfolgt die Darstellung hier über das jpg-Format.
- 3. PDF Speichern mit Beschnitt: Das Dokument wird als PDF-Datei mit der definierten Beschnittzugabe und Marken auf ihrem Rechner gespeichert. Dieses Dokument kann an Druckereien mit Offset-Druckmaschinen weitergegeben werden.
- 4. PDF Speichern ohne Beschnitt: Das Dokument wird als PDF Datei entsprechend der eingestellten Dokumentengröße auf Ihrem Computer gespeichert. Diese Datei dient zur Weitergabe an Digitaldruckmaschinen.
- 5. Speichern als: Hier legen Sie ein neues Dokument mit neuem Namen an.
- 6. Bestellen Mit diesem Button können Sie die erstellte Datei direkt bei uns drucken lassen.
- 7. Muster: Hier sehen Sie eine ausgefüllte Vorlage zur Veranschaulichung, wie das Dokument aussehen soll.
- 8. Hilfe: Der Cursor wechselt zum Fragezeichen, Buttons mit hinterlegter Hilfe werden blau markiert.

| Vorsch                                 | au JPG P                                                     | DF mit Beschnitt                            |            |
|----------------------------------------|--------------------------------------------------------------|---------------------------------------------|------------|
| PDF oh                                 | ne Beschnitt                                                 | Speichern als                               | Muster     |
| Hilfe                                  |                                                              |                                             |            |
| 0                                      |                                                              | 4.4                                         |            |
| et (                                   |                                                              | 1:1                                         |            |
| 5                                      | C                                                            |                                             |            |
|                                        |                                                              |                                             |            |
| echnis<br>rossm                        | sche Rückfrag<br>edia.de                                     | gen bitte an: su                            | pport@pic- |
| Fechnis<br>crossm<br>Link zu           | sche Rückfrag<br>edia.de<br>m Vorschau-P                     | gen bitte an: su<br>DF erzeugen             | pport@pic- |
| Fechnis<br>rossm<br>Link zu<br>Link zu | sche Rückfrag<br>edia.de<br>im Vorschau-Pi<br>im Druck-PDF ( | gen bitte an: su<br>DF erzeugen<br>erzeugen | pport@pic- |

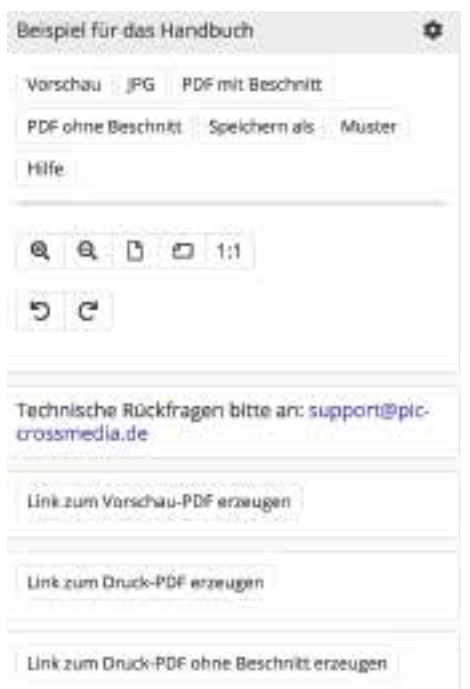

Die folgenden Buttons dienen der Ansicht und ermöglichen es Ihnen, die Vorlage an Ihre visuellen Bedürfnisse anzupassen.

Lupe +: Vergrößerung der Vorlage

Lupe -: Verkleinerung der Vorlage

**Blatt hochkant** "Passend": Die Vorlage wird passend in die Seite integriert **Blatt quer** "An Fensterbreite Anpassend": Die Vorlage wird an die Breite des Fensters angepasst

1:1: Die Vorlage wird im Maßstab 1:1 angezeigt

zurück: Einen oder mehrere Arbeitsschritte zurück

vor: Einen oder mehrere Arbeitsschritte vor, bis zum letzten Bearbeitungsstand

Kontaktinformation mit aktiviertem E-Mail-Link für die Lösung technischer Probleme

#### Korrekturexemplare versenden:

Link zum Vorschau-PDF erzeugen: Dieser Button erzeugt einen Link zum Vorschau-PDF, welcher per copy&paste per Mail verschickt werden kann. Link zum Druck-PDF erzeugen: Dieser Button erzeugt einen Link zum Druck-PDF.

Link zum Druck-PDF ohne Beschnitt erzeugen: Dieser Button erzeugt einen Link der zu dem Vorschau-PDF ohne weißen breiten Rand. Auch diese PDF kann direkt gedruckt werden.

### Wie befülle ich eine neue Vorlage mit Inhalten?

Da Sie die Vorlage im leeren Zustand vor sich haben und Sie sich eventuell nicht sicher sind, wo Text und Bilder eingefügt werden müssen, gehen Sie auf der rechten Seite auf "Muster", um sich unnötiges Suchen zu ersparen.

#### Texte eingeben

Um die dafür vorgesehenen Textrahmen zu befüllen, klicken Sie mit der Maus in den Rahmen. Nun öffnet sich ein Textfenster, in welchem Sie den gewünschten Text schreiben können. Dieses Feld erscheint immer, sofern Sie nicht auf einen Bildrahmen geklickt haben.

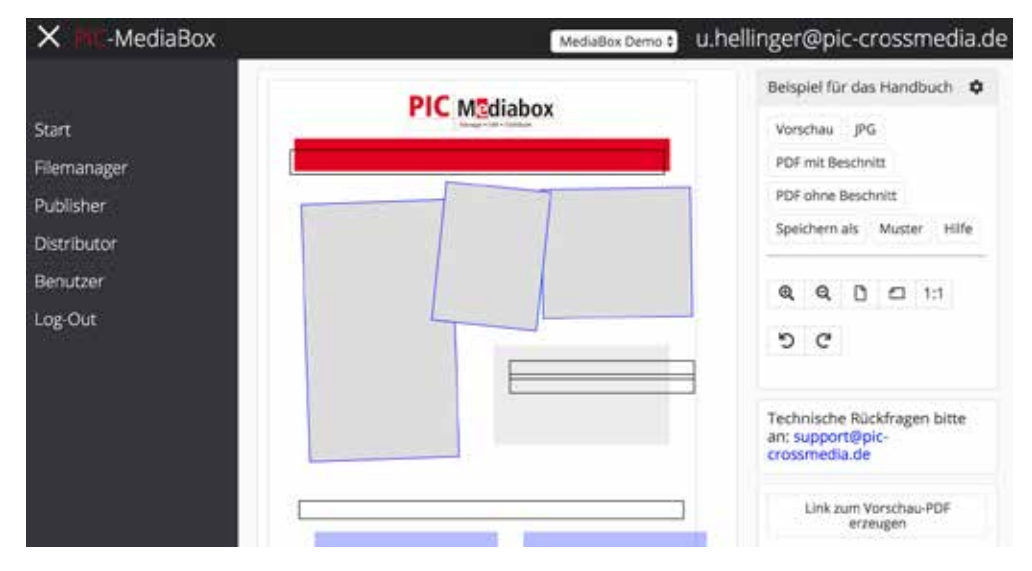

## Text eingeben

Bei der Texteingabe werden vier verschiedene Modi unterschieden. Die Bearbeitungsfunktionen werden automatisch zugeordnet.

#### Textbox

Hier tragen Sie den gewünschten Text ein und können diesen mit den darüber stehenden Symbolen formatieren.

B steht für Bold, hiermit können einzelne Wörter oder auch ganze Textabschnitte Fett gedruckt werden.I bedeutet Italic und sorgt für eine kursive Schriftart.U unterstreicht den Text.

</>< zeigt Ihnen den Text im HTML-Modus an.

|                       | PDF min Benchman |
|-----------------------|------------------|
| Text                  |                  |
| 8 / 9 */*             |                  |
| Dies ist ein Beispiel |                  |
|                       |                  |
|                       |                  |
|                       |                  |
|                       |                  |

Sind Sie mit dem Einpflegen des Textes fertig, klicken Sie einfach auf den Button "Übernehmen und Schließen", schon wird der Text im vorher angeklickten Feld gezeigt.

Die Formatierung der Texte erfolgt durch die Einstellungen in der Vorlage, Sie können weder die Schriftgröße noch die Breite der Textbox verändern.

#### **Tabellen erstellen**

Wählen Sie das Textfeld aus, in welches eine Tabelle eingefügt werden soll. Nun öffnet sich automatisch das Menü zum Erstellen einer Tabelle. Tragen Sie die gewünschten Daten in die dafür vorgesehenen Felder ein.

Drücken Sie auf +, um eine weitere Zeile einzufügen. Mit – löschen Sie fehlerhafte oder überflüssige Zeilen. Mit den Pfeilen können Sie die Spalten in Ihrer Reihenfolge verschieben und neu anordnen.

Haben Sie nun alle Informationen eingetragen, klicken Sie auf Speichern.

Mit dem Button Schließen wird das gesamte Tabellenmenü geschlossen und keinerlei Änderungen gespeichert. Wählen Sie also unbedingt zuvor "Speichern" aus, wenn Sie mit der Bearbeitung fertig sind.

Tabelle

1 Spalte 1

2 Zelle 2

Spatte 2

Spatte 3

Übernehmen Übernehmen und Schließen Schließen

#### Listen erstellen

Die Erstellung einer Liste erfolgt nach dem gleichen Prinzip wie die Erstellung einer Tabelle. Durch Auswählen des Listen-Textfeldes öffnet sich automatisch das Menü zum Einpflegen einer Liste. Die Symbole haben die gleichen Funktionen wie im Tabellenmenü.

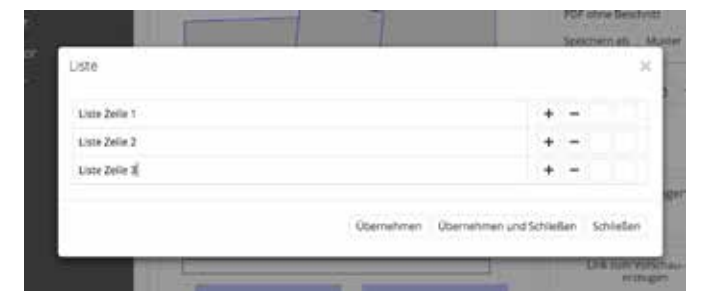

#### Fließtext eingeben

Fließtexte sind Textboxen, die sich über mehrere Zeilen oder auch über zwei Spalten erstrecken und die Möglichkeit geben, mit großen Textmengen zu arbeiten. Die generelle Formatierung wird durch die Layoutvorschrift festgelegt und ist wie bei den anderen Textelementen nicht veränderbar.

Um Übersatz in der Textbox zu vermeiden, müssen Sie die Vorschaufunktion verwenden. Erst durch die serverseitige Berechnung wird die Textbox korrekt befüllt und das Ergebnis kann beurteilt werden.

|                                                                                           |                                                                                                    |                                                                                                    |                                                                                                    | A CONTRACT NAME AND ADDRESS OF ADDRESS OF AD | Vertitiae PD                                                                                                    |     |
|-------------------------------------------------------------------------------------------|----------------------------------------------------------------------------------------------------|----------------------------------------------------------------------------------------------------|----------------------------------------------------------------------------------------------------|----------------------------------------------------------------------------------------------------|----------------------------------------------------------------------------------------------------|-----|
|                                                                                           |                                                                                                    |                                                                                                    |                                                                                                    | Dict itt ein Betsalef                                                                                                    | PUS and Resultan                                                                                                    | 122 |
| ext                                                                                       |                                                                                                    |                                                                                                    |                                                                                                    |                                                                                                    |                                                                                                    | ×   |
|                                                                                           |                                                                                                    |                                                                                                    |                                                                                                    |                                                                                                    |                                                                                                    | ł   |
|                                                                                           |                                                                                                    |                                                                                                    |                                                                                                    |                                                                                                    |                                                                                                    |     |
| Weit<br>Abge<br>Bàchi<br>paras<br>alma<br>Tage<br>Gram<br>und I<br>schol<br>erklo<br>Hoad | honter<br>schie<br>lein n<br>dieum<br>kchrig<br>s aber<br>vinati<br>kinter<br>b sich<br>mme<br>tilne v | n, hint<br>den w<br>amen<br>watsch<br>en Int<br>r besc<br>k, Dev<br>haitig<br>sein 1<br>n hatt<br>m Alt | ter den Wor<br>offnen sie i<br>s Duden file<br>es Land, in<br>erpunktion<br>rhot eine kä<br>große Carr<br>en Sernikol<br>mittal in der<br>e, warf es e<br>shubetdorf | tbergen, fem der Länder Vokallen und Konsonantien in<br>Buchstabhausen an der Köste des Semannlä, eines gri<br>St durch ihren Ott und versorgt sie mit den nötigen IN<br>werden einem gebrachen Satzteilt in den Mund fingen. Ni<br>werden die Bindeteic beherrscht – ein grandeteu unoti-<br>die Zeie Bindeteichten Versteut und versonen, hinaus<br>an riet ihr davon ab, da er dort wimmele win bleen Kö-<br>sicht das Sindhetteichten Vest das in orich beimen. Es pad<br>Görtel und machte sich auf den Weg, Alv es die ersten<br>nen tetzten Bick aufriche darf de Sigline seiner Heimass<br>und han über einsten Gradie der Allengense Heimasse                                                                                                    | ben die Bindstote<br>Ben Sprachozeans. Ein kleines<br>plakten. Es ist ein<br>de enmal von Es ben. Eines<br>zu gehen in die webe<br>mmata, widen Frageseichen<br>te veine sieben versallern,<br>Hüget des Kurstogeberges<br>alt Buchtstabhausen, die<br>Wohnster kalf von abe | 2   |

#### Achtung!

#### Für alle Textbestandteile gilt:

Keine formatierten Texte aus PDF-Dokumenten, Word-Dateien oder Webseiten kopieren, da hier nicht sichtbare Formatierungen enthalten sein können. Diese können im schlimmsten Fall Ihre Vorlage so stören, dass eine weitere Bearbeitung nicht mehr möglich ist.

Bitte nutzen Sie einen formatfreien Texteditor wie z. B. WordPad, um die Formatierungen zu entfernen.

Alle Änderung in den Text-/Bildboxen werden beim Verlassen des Editorfensters automatisch gespeichert. Ein separate Speicherung Ihrer Arbeit ist nicht norwendig!

### Bilder einfügen

Beim Klick auf einen Bildrahmen erscheint das Dialogfenster zur Bildauswahl. Hier navigieren Sie durch die Ordnerstruktur des Filemangers und können das betreffende Bild auswählen. Es ist jederzeit möglich, zwischen einer Listen- oder Rasteransicht hin- und her zu schalten.

Wählen Sie den gewünschten Ordner aus.

Bei der Navigation durch die Ordner öffnen Sie diese durch anklicken. Die übergeordnete Instanz wird duch ein Ordnersymbol mit zwei Punkten gekennzeichnet. Im ausgewählten Ordner werden Ihnen alle darin enthaltenen Bilder angezeigt. Nachdem Sie das gewünschte Bild ausgewählt haben, wird dieses Ihnen im Großformat angezeigt. Um ein anderes Bild auszuwählen, klicken Sie auf den kleinen Mülleimer rechts über dem Bild. Das Bild wird aus dem Rahmen gelöscht und Sie gelangen wieder in der Ordnerübersicht.

#### Ausschnitt wählen

Ziehen Sie einen Rahmen über das Bild, um den gewünschten Ausschnitt auszuwählen. Der Bildrahmen hat immer die Proportionen des festgelegten Ausschnitts in der Vorlage.

Der Bildausschnitt wird im Template sofort angezeigt und erleichtert so die richtige Platzierung des Bildes.

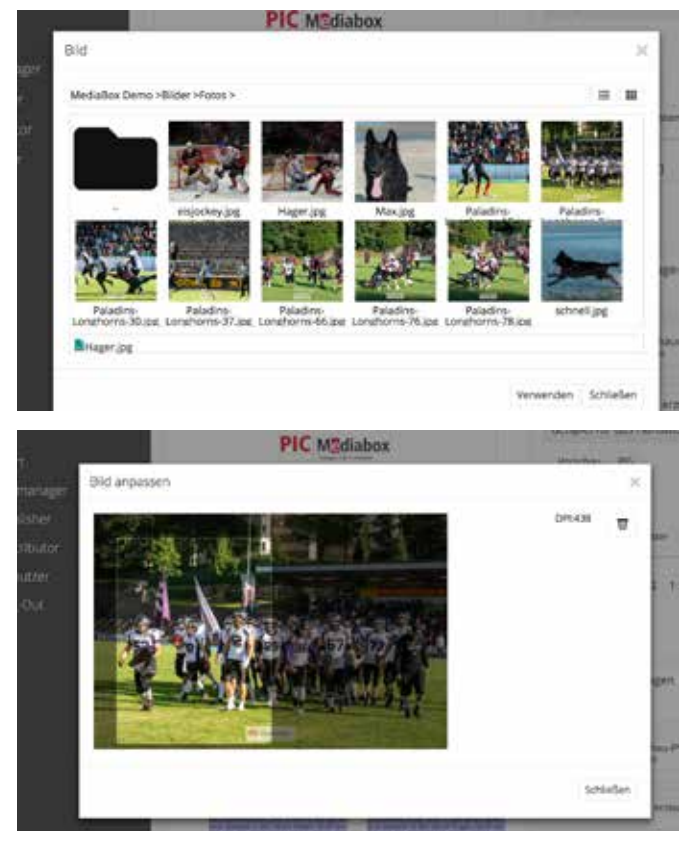

# Distributor

Das Modul Distributor steuert den Versand von einfachen Textmails und erleichtert die Distribution von umfangreichen Dateien, ohne Mails mit großen Anhängen zu erzeugen. Weiterhin steht auch ein Werkzeug zur Verfügung, um individuell angepaste HTML-Mails zu erstellen und zu versenden.

Umfangreiche, frei platzierbare Marker erlauben das Personalisieren der Mails, das Setzen von Download-Links und Verweise auf andere Webseiten.

Für den Fall, dass das Clientsystem keine HTML-Mails anzeigen kann, wird beim Versand einer HTML-Mail automatisch eine temporäre Website zur Anzeige erstellt.

Die Adressaten können Mitglieder Ihrer MediaBox-Gruppe sein, alternativ kann vor jedem geplanten Versand eine Adressliste in das System geladen werden. Empfänger haben immer die Möglichkeit, dem weiteren Empfang von Mails per Abmelde-Link zu widersprechen. Diese Adressen werden automatisch für zukünftige Mails gesperrt.

In Startbereich sehen Sie eine Übersicht der anstehenden und bereits abgewickelten Versandaufträge. Die Stati der Versandaufträge sind durch ein Ampelsystem kenntlich gemacht.

Anzeige Ampel rot: Auftrag ist noch nicht gestartet, kann durch klicken auf den Papierkorb komplett gelöscht werden
 Anzeige Ampel gelb: Auftrag läuft, ein Klick auf den Papiekorb stoppt den weiteren Versand
 Anzeige Ampel grün: Versand komplett abgewickelt
 Anzeige Ampel blau: Die Mail befindet sich noch im Entwurf und sollte nochmals überarbeitet werden.

**Stift:** öffnet das Editorfenster und erlaubt die Überarbeitung der Mail. Achtung! Erneutes Klicken auf versenden erzeugt eine neue Versandaktion, bestehende Versandaktionen können nur gelöscht, aber nicht mehr bearbeitet werden.

| X PIC-MediaBox           | MediaBox Demo 🕯                                                                                       | u.hellinger@pic-crossmedia.de |
|--------------------------|----------------------------------------------------------------------------------------------------|-------------------------------|
| Start                    | Mailling: test versand, Eingetragen am: 04.09.2018 17:10:04, Startet am: 04.09.2018 17:10:00          |                               |
| Filemanager              | Mailing: Korrektur erforderlich, Eingetragen am: 04.09.2018 17:09:23, Startet am: 04.09.2018 17:10:00 | • ~wu                         |
| Publisher<br>Distributor | Mailling: Versand 1, Eingetragen am: 04.09.2018 17:08:45, Startet am: 04.09.2018 18:08:00             | •×₩₩                          |
| Benutzer                 | Mailing: Inline Bild, Eingetragen am: 03.09.2018 12:40:29, Startet am: 03.09.2018 12:40:00            | •/wu                          |
| Log-Out                  | Malling: Test3, Eingetragen am: 03.09.2018 10:54:17, Startet am: 03.09.2018 10:55:00                  | • / w U                       |
|                          | Mailing: neuer Test, Eingetragen am: 03.09.2018 10:16;49, Startet am: 03.09.2018 10:15:00             | • / wu                        |
|                          | Mailling: Mailscore test, Eingetragen am: 03.09.2018 09:34:26, Startet am: 03.09.2018 09:35:00        | •/40                          |
|                          | Mailling: Mail-Score Test, Eingetragen am: 03.09.2018 09:29:35, Startet am: 03.09.2018 09:30:00       | •/wu                          |

| Name: 4           | E-Mail: 4                                                                      | Mail gesendet: 4                                                                                                    | Mail erhalten: 3                                                                                                    | File erhalten: 1                                                                                                    | keine Reaktion: 1                                                                                                    |
|-------------------|--------------------------------------------------------------------------------|----------------------------------------------------------------------------------------------------|----------------------------------------------------------------------------------------------------|----------------------------------------------------------------------------------------------------|----------------------------------------------------------------------------------------------------|
| Melke Muster      | ulrichhellinger@yahoo.de                                                       | 30.08.2018 09:25:01                                                                                                    | 30.08.2018 09:26:18                                                                                                    |                                                                                                    |                                                                                                    |
| Susanne Hellinger | hellinger@dauerpower.de                                                        | 30.08.2018 09:25:01                                                                                                    |                                                                                                    |                                                                                                    |                                                                                                    |
| Max Muster        | ulrich_hellinger@mac.com                                                       | 30.08.2018 09:25:01                                                                                                    | 30.08.2018 09:34:01                                                                                                    | 30.08.2018 09:25:31                                                                                                    |                                                                                                    |
| Ulrich Hellinger  | u hellinger@pic-crossmedia.de                                                  | 30.08.2018 09:25:01                                                                                                    | 30.08.2018 10:08:46                                                                                                    |                                                                                                    |                                                                                                    |
|                   | Name: 4<br>Melke Muster<br>Susanne Hellinger<br>Max Muster<br>Utrich Hellinger | Name: 4         E-Mail: 4           Meike Muster         ulrichhellinger@yahoo.de           Susanne Hellinger         hellinger@dauerpower.de           Max Muster         ulrich_hellinger@mac.com           Ulrich Hellinger         ulrich_hellinger@mac.com | Name: 4         E-Mail: 4         Mail gesendet: 4           Meike Muster         ulrichheilinger@yahoo.de         30.08.2018 09:25:01           Susanne Heilinger         heilinger@dauerpower.de         30.08.2018 09:25:01           Max Muster         ulrich_heilinger@mac.com         30.08.2018 09:25:01           Ulrich_heilinger@mac.com         30.08.2018 09:25:01         30.08.2018 09:25:01 | Name: 4         E-Mail: 4         Mail gesendet: 4         Mail erhalten: 3           Meike Muster         ulrichheilinger@yahoo.de         30.08.2018 09:25:01         30.08.2018 09:25:01           Susanne Heilinger         heilinger@dauerpower.de         30.08.2018 09:25:01         30.08.2018 09:34:01           Max Muster         ulrich_heilinger@mac.com         30.08.2018 09:25:01         30.08.2018 09:34:01           Ulrich_heilinger@mac.com         30.08.2018 09:25:01         30.08.2018 09:35:01         30.08.2018 09:34:01 | Name:4         E-Mail: 4         Mail gesendet: 4         Mail erhalten: 3         File erhalten: 1           Meike Muster         ulrichhellinger@yahoo.de         30.08.2018 09:25:01         30.08.2018 09:25:01         30.08.2018 09:25:11         30.08.2018 09:25:11         30.08.2018 09:25:11         30.08.2018 09:25:11         30.08.2018 09:25:11         30.08.2018 09:25:11         30.08.2018 09:25:11         30.08.2018 09:25:11         30.08.2018 09:25:11         30.08.2018 09:25:11         30.08.2018 09:25:11         30.08.2018 09:25:11         30.08.2018 09:25:11         30.08.2018 09:25:11         30.08.2018 09:25:11         30.08.2018 09:25:11         30.08.2018 09:25:11         30.08.2018 09:25:11         30.08.2018 09:25:11         30.08.2018 09:25:11         30.08.2018 09:25:11         30.08.2018 09:25:11         30.08.2018 09:25:11         30.08.2018 09:25:11         30.08.2018 09:25:11         30.08.2018 09:25:11         30.08.2018 09:25:11         30.08.2018 09:25:11         30.08.2018 09:25:11         30.08.2018 09:25:11         30.08.2018 09:25:11         30.08.2018 09:25:11         30.08.2018 10:08:46         30.08.2018 09:25:11         30.08.2018 09:25:11         30.08.2018 09:25:11         30.08.2018 09:25:11         30.08.2018 09:25:11         30.08.2018 09:25:11         30.08.2018 09:25:11         30.08.2018 09:25:11         30.08.2018 09:25:11         30.08.2018 09:25:11         30.08.2018 09:25:11         30.08.2018 09:25:11         30.08.2018 09:25:11         30. |

Durch Klicken auf das Diagramm-Symbol öffnet sich die Übersichtsseite. In einer Tabelle werden verschiedene Parameter angezeigt. Im Tabellenkopf wird die Summe der Aktionen je Spalte angezeigt, dies ist bei besonders umfangreichen Aktionen sehr hilfreich.

In der Spalte "Name" und "Email" wird angezeigt, wieviele Adressaten die Liste enthält.

Die Spalte "Mail gesendet" zeigt, wieviele Emails vom System generiert wurden. Hat ein Empfänger im Vorfeld schon seine Adresse für den Empfang gesperrt, wird er in der Liste rot markiert, d.h. bei umfangreichen Listen ist so ein schneller Überblick über die Anzahl der gesperrten Adressaten möglich.

"Mail erhalten": hier wird angezeigt, dass in der Mail mindestens eins der Bilder geladen wurde. Achtung: dieser Vorgang kann auch von Mailscannern ausgelöst werden und ist kein Hinweis darauf, ob der Adressat die Mail tatsächlich gelesen hat.

File erhalten: enthält die Mail einen Downloadlink, wird hier angezeigt, ob der Link auch tatsächlich genutzt wurde.

#### Mail versenden

In diesem Bereich werden Textmails erstellt. Hier kann nur Text mit den Markern zum Personalisieren eingeben werden. Möchten Sie mit dieser Mail auch Bilder versenden, können diese ausschließlich als Download-Link begefügt werden.

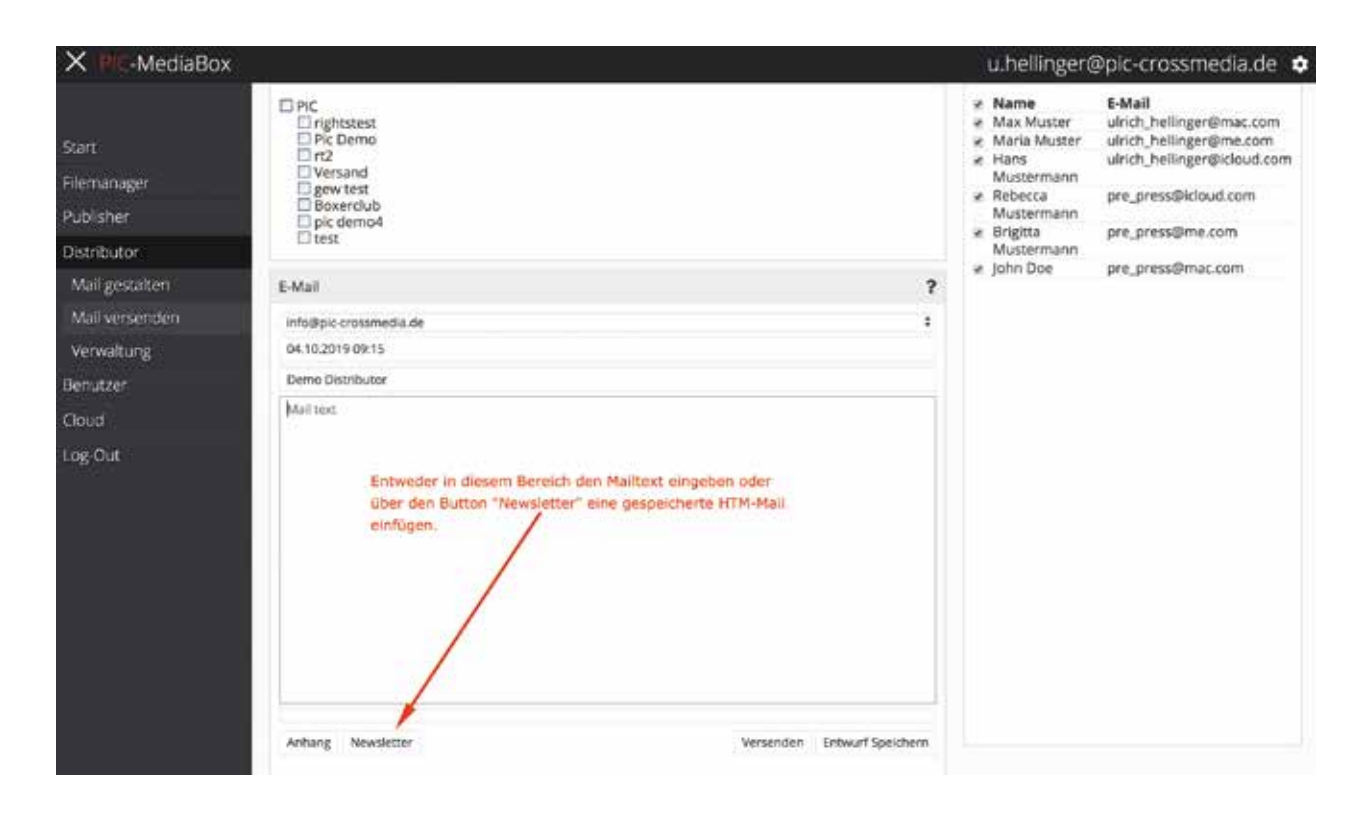

Im Arbeitsbereich sind zwei Bereiche für die Adressaten eingerichtet. Im oberen Teil, Bereich "Gruppen" können Sie die Empfänger aus dem Bereich der MediaBox-User auswählen. Untergruppen, falls vorhanden, können durch einfaches Klicken aktiviert werden.

In der linken Spalte im Bereich "Datei auswählen" haben Sie die Möglichkeit, eine Textdatei hochzuladen. Diese muss folgende Informationen, durch Tabulator getrennt, enthalten:

Nummer des Eintrags (Ifd. Nr.), Vorname, Nachname, Geschlecht (m/w), E-mail-Adresse Einzelne Einträge können in der Liste duch Klicken deaktiviert werden.

## Mailtext eingeben

Um einen reibungslosen Versand zu gewährleisten, müssen im Vorfeld eine oder mehrere Absender-Adressen definiert werden. Diese sind durch das Pulldown-Menü auswählbar. Eine freie Eingabe der Absender-Adresse ist nicht vorgesehen.

Der Termin, wann die Aktion gestartet wird, lässt sich über die Kalenderfunktion einstellen. Die Uhrzeit stellen Sie über die Schieberegler "Stunden" und "Minuten" ein.

Anschließend füllen Sie die Betreff-Zeile aus und können dann den Text in die dafür vorgesehene Textbox eingeben. Über Marker (Tags) kann der Text entsprechend der Informationen aus der Versandliste personalisiert werden.

{anrede} wird abghängig vom Wert m/w durch "Sehr geehrte Frau" oder "Sehr geehrter Herr" ersetzt.

{vorname} fügt den Vornamen ein

{nachname} fügt den Nachnamen ein

{file} fügt einen Downloadlink für den Anhang ein. Um einen individuellen Linktext zu erzeugen, muss der gewünschte Text durch die beiden Marker {file} und {/file} umschlossen sein.

Alternativ zur Eingabe des Textes können Sie auch eine bereits erstellte HTML-Vorlage einbetten und diese versenden. Sollen dem Versand Dateien hinzugefügt werden, nutzen Sie den Button Anhang und navigieren Sie durch die Ordnerstruktur, einfaches Klicken auf eine Datei fügt diese dem Anhang hinzu. Über die Löschfunktion können Elemente auch aus der Liste entfernt werden.

Beim Versenden der Mail wird im Hintergrund ein Zipfile erstellt und per Link in die Mail eingebettet. Diese Links sind personalisiert, daher ist die Unterscheidung möglich, welche Adressaten den Link zum download genutzt haben. Button "Entwurf speichern" speichert die Mail in der Versand-Warteschlange und ermöglicht eine weitere Bearbeitung.

|                                                         | Gruppen                                                                                                    |   | Datel auswählen V                                                                                                    | ersand-HB.txt                                                                                                    |
|---------------------------------------------------------|----------------------------------------------------------------------------------------------------|---|----------------------------------------------------------------------------------------------------|----------------------------------------------------------------------------------------------------|
| inager<br>her<br>nail<br>L-Mail<br>ialtung<br>zer<br>ut | MediaBox Demo Football  F-Mail  uhelinger@pic-crossmedia.de 06.05.2018 11:30 Betreffzelle hier eintragen Se können den Text der E-Mail mit folgenden Tags personalbieren. Die Tags werden durch () gekennzeichnet und beim Versenden der Mail durch die entsprechenden Texte ersetz: jarochamels: enthät Nachname.z. B. "Muljier". jarohnamels: enthät Nachname.z. B. "Muljier". jingelinnen: Se den Link auf die hochgeladenen Dateien mit einer aussagekräftige Beschreibung versehen, z. B. Die Unterlagen zur Einladung finden sie (filejhiert/file). | ? | <ul> <li>Name</li> <li>Robert Müller</li> <li>Shawn The-<br/>Horn</li> <li>Uirich<br/>Hellinger</li> <li>Brigitta<br/>Krumm</li> <li>Max Muster</li> <li>Susanne<br/>Hellinger</li> <li>Andrey Kindin</li> <li>Meike Muster</li> </ul> | E-Mail<br>u.hellinger@pic<br>crossmedia.de<br>shawn@langenfeld-<br>longhorns.de<br>u.hellinger@pic-<br>crossmedia.de<br>b.krumm@dauerpower.de<br>ulrich_hellinger@mac.com<br>hellinger@dauerpower.de<br>a.kindin@pic-<br>crossmedia.de<br>web-vfh6y@mail-<br>tester.com |
|                                                         | Max,jpg 🐨 BPaladins-Longhorns-78,jpg 🐨 Bschnell,jpg 🐨                                                                                                    |   |                                                                                                    |                                                                                                    |

## Mail gestalten

#### Allgemeines

Mit dem Modul HTML-Mail erzeugen Sie grafisch gestaltete Mails/Newsletter, die mit Hilfe des Moduls Textmail versendet werden können.

Analog zur Vorgehensweise beim Modul Publisher stehen Vorlagen (Templates) zur Verfügung. Diese Templates müssen im Vorfeld erstellt werden und stellen sicher, dass die erzeugten Mails dem definierten grafischen Regeln entsprechen, d. h. Schriften und Absatzformate sind vordefiniert.

Im Gegensatz zu den Dokumenten im Publisher ist dieses Modul wesentlich flexibler, da die Beschränkung auf den druckbaren Bereich wegfällt.

Die Darstellung des Inhaltes auf dem Rechner des Empfängers hängt stark von dem verwendeten Mail-Client ab. Beim Einsatz von Standardprodukten wie MS Outlook, Firebird, Mac OS Mail sind keine Probleme zu erwarten. Sollte die Mail nicht richtig dargestellt weden, ist in jeder HTML-Mail ein automatisch erzeugter Link auf eine Webseite mit dem Mailinhalt. Diese öffnet sich im voreingestellten Internetbrowser.

Wird die Seite genutzt, gehen die Informationen, z. B. über geladene Downloads, nicht verloren. Die MediaBox ist in der Lage, die dynamsich erzeugten Webseiten den Empfängern zuzuordnen.

### In einfachen Schritten zu gestalteten Mails

1. Wählen Sie aus der Vorlagenliste eine der Vorlagen aus und geben Sie ihrem Dokument einen aussagekräftigen Namen. Das so so erzeugte Dokument ist über die Liste der zuletzt verwendeten Dateien jederzeit wieder aufrufbar. Wie beim Publisher ist ein gesondertes Abspeichern nicht vorgesehen. Jede Aktion wird automatisch in die Datenbank geschrieben.

| X PIC-MediaBox   |                | PIC-Demo         | u.hellinger@pie              | c-crossmedia.de 💠 |
|------------------|----------------|------------------|------------------------------|-------------------|
|                  | Suche          |                  | Zuletzt gespeicherte Dokumer | nte               |
| Start            | PIC-Crossmedia | 07.08.2018 13:32 | 2019-09-30 Newsletter        | 04.10.2019 09:45  |
| Filemanager      | 1              |                  | Mailing 2                    | 04.10.2019 09:44  |
| Publisher        | Template aus   | wählen           | Mailing1                     | 04.10.2019 09:34  |
| Distributor      |                |                  |                              |                   |
| Mail gestaiten 🥂 |                |                  |                              |                   |
| Mail versenden   |                |                  |                              |                   |
| Verwaltung       |                |                  |                              |                   |

- 2. Noch nicht bearbeitete Vorlagen bestehen aus 3 Komponenten:
- dem Bereich für das Header-Bild
- dem Bereich für den Inhalt
- und dem Bereich für den vordefinierten Footer

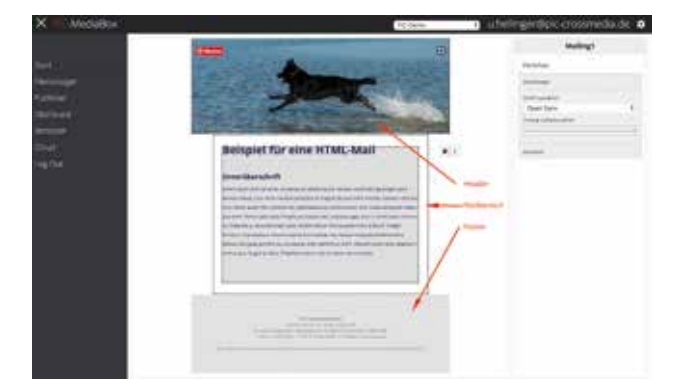

- 3. In der linken Spalte können Sie globale Einstellungen für die Mail einstellen
  - die Schriften
  - die Hintergrundfarbe
  - und aus dem Punkt Bausteine einfach die gewünschten Objekte in den Inhaltsbereich bewegen
- 4. Platzieren Sie das Headerbild.

Um ein einheitliches Design zu garantieren, sind diese Bilder mit fixen Größen versehen und sollten bereits im Vorfeld definiert sein

5. Wählen Sie aus dem Bereich "Bausteine" ein Muster aus, um diesen mit Text und Bildern zu befüllen. Wie im Publisher sind Bildrahmen durch die Diagonalen gekennzeichnet.

Der gewählte Baustein kann einfach auf des Dokument gezogen werden und steht dann zur Bearbeitung zur Verfügung. Die Reihenfolge der einzelnen Bausteine innerhalb der Mail lässt sich jederzeit durch Verschieben nach oben oder unten anpassen.

Prinzipiell stehen verschiedene Varianten zur Verfügung, vom einspaltigem Bild oder Text bis hin zur Anordnung von 3 Elementen pro Spalte.

Sollten die vorgeschlagenen Bausteine nicht den Anforderungen entsprechen, können im Bereich des Texteditors Bilder im Text eingebettet werden. Diese lassen sich flexibel in der Größe und Ausrichtung anpassen, siehe Absatz "Textfeld bearbeiten".

| На                   | ndbuch |
|----------------------|--------|
| Vorschau             |        |
| Einstellungen        |        |
| Schrift auswählen    |        |
| Open Sans            | \$     |
| Hintergrundfarbe wäh | en     |
| Bausteine            |        |
| f                    |        |
|                      |        |
|                      |        |
|                      |        |
|                      |        |
|                      |        |
|                      |        |
|                      |        |
|                      |        |
|                      |        |
|                      |        |
|                      |        |
| 84                   |        |
| 10000                |        |
|                      |        |
|                      |        |
|                      |        |
|                      |        |
|                      |        |
|                      |        |
|                      |        |
|                      |        |
|                      |        |
|                      |        |
|                      |        |
|                      |        |

Handbuch Mediabox

#### **Bilder platzieren**

Das Einbinden von Bildern erfolgt analog zur Bedienung im Publisher. Ein Klick auf den Bildrahmen öffnet das Dialogfenster zur Bildauswahl. Der gewählte Ausschnitt wird mit Hilfe des Auswahlrahmens festgelegt. Irrtümlich platzierte Bilder können über das Papierkorbsymbol entfernt werden.

Sie können den Ausschnitt des Bildes frei wählen. Durch die festgelegte Breite wird die Höhe des Bildes im Dokument berechnet, d. h. ein schmaler Ausschnitt ergibt ein hohes Bild und umgekehrt.

Die Überprüfung auf die festgelegte minimale Druckauflösung entfällt.

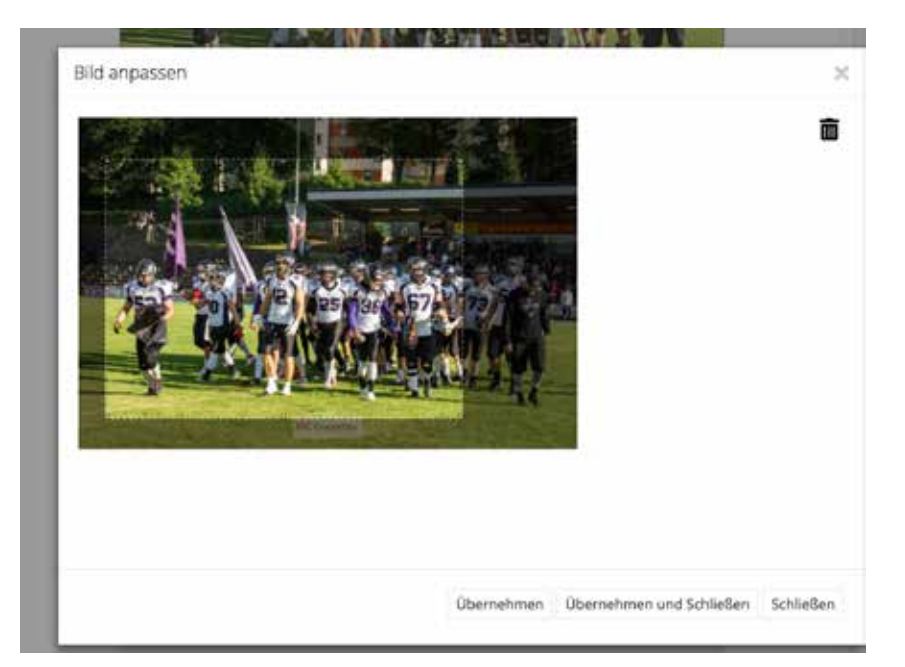

## Text bearbeiten

Im Bereich der Texteinangabe stellt die MediaBox einen leistungsfähigen Editor zur Verfügung.

Die Funktion der Marker und Einbettung der Links entspricht dem Vorgehen bei der Erstellung der Textmails.

Zusätzlich können Absatzformate für Überschriften, Schriftfarbe, Schriftunterlegung, nummerierte Listen etc. genutzt werden. Im Wesentlichen entsprechen die Funktionen und die dazu eingesetzten Icons den bekannten Textverarbeitungsprogrammen. Die Umsetzung in der späteren Mail erfolgt nach den vorher festgelegten CI-Kriterien.

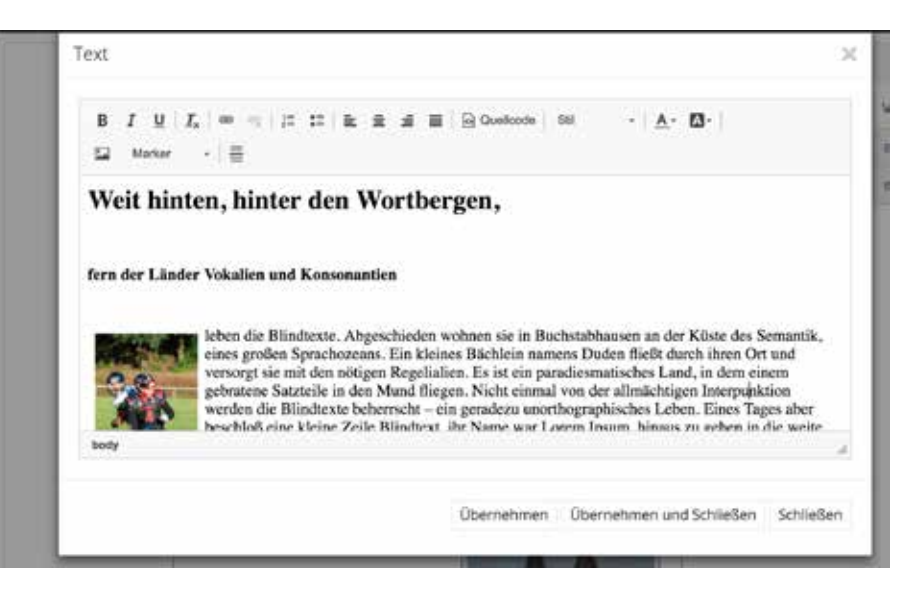

Eine wichtige zusätzliche Funktion ist die Möglichkeit, Bilder im Text zu platzieren. Durch einen Doppelklick auf das Bild öffnet sich ein Dialogfenster und Sie können die Parameter für die Bildeinstellung jederzeit ändern. Die Bilder können über Größenangaben verändert werden. Die Höhe des Bildes läßt sich über die Breite des Ausschnitts regeln, schmale Bilder werden höher. Nutzen Sie die Voransicht um abzuschätzen, wie sich Bild und Text verhalten.

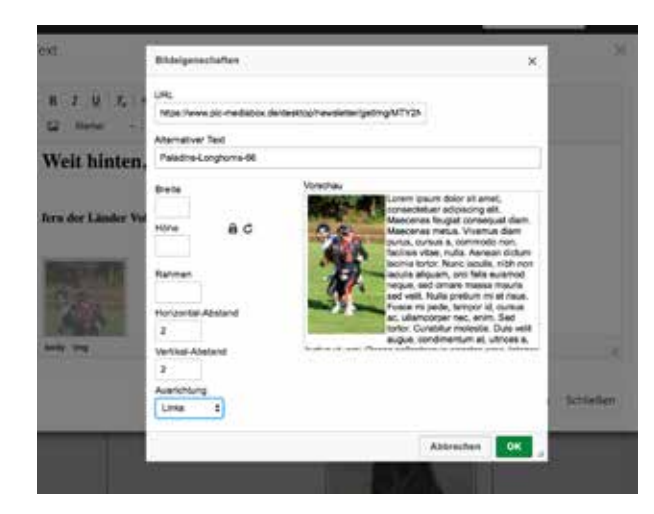

# **Modul Cloud**

Die Mediabox besitzt zwei Module zum Verwalten von Dokumenten. Das bisherige System Filemanager und das neue Modul Cloud.

Das Modul Cloud ist ein vollständig eigenständiges Modul und kann separat von allen anderen Modulen lizenziert werden.

Lizenzierungs-Modelle.

| Modul       | Einzellizensierung | Anmerkung                                                                                                   |
|-------------|--------------------|----------------------------------------------------------------------------------------------------|
| Start       | nein               | Immer vorhanden                                                                                             |
| Filemanager | nein               | Sind Distributor oder Publisher als Einzellizenz im Einsatz, ist das<br>Modul Filemanager automatisch aktiv |
| Publisher   | ја                 |                                                                                                    |
| Distributor | ја                 |                                                                                                    |
| Benutzer    | nein               | Systembestandteil für Manager-Rolle                                                                         |
| Cloud       | ја                 | Ist das Modul Cloud aktiv, wird das Modul Filemanager deaktiviert.                                          |

Schon auf den ersten Blick erkennt man signifikante Unterschiede zwischen den beiden Modulen. Das Cloud besitzt einen mehrspaltiges Layout und die Darstellung der Dokumente und Ordner orientiert sich an bekannten Softwarelösungen.

| X 📲 -MediaBox                                                                     |                                                  |                                                    | erden, so lasst sich | nc 👔 u.hellinger@pic | c-crossmedia.de |
|-----------------------------------------------------------------------------------|--------------------------------------------------|----------------------------------------------------|----------------------|----------------------|-----------------|
| schwarz aui h                                                                     | Explorer                                         | n unde <b>freit</b> le mercine Displays sundadre   | 0-10e                | Datum                |                 |
| Qalei/Ordner                                                                      | D B Route                                        | 2019-27-08 Media/bin Lipifaies pages env           | 217148               | 24,81,2010           |                 |
| Stat                                                                              | C MAR                                            | C manual and a                                     | 5250 KB              | 24.07.2011           | 1               |
| Filemanager                                                                       | DMS-Test                                         | a weather                                          | 130113               | 94.52.009            |                 |
| Publisher                                                                         | A Bank                                           | 🛃 MALAMATAN                                        | 10210                | 06/12/2019           |                 |
| Destributor                                                                       | Doturterde                                       | MC HISLag                                          | 2009.08              | 86.12.2018           |                 |
| Benutzer                                                                          | <ul> <li>lagis g</li> <li>MedicServer</li> </ul> | - In territag                                      | 70110                | 16.12.2018           |                 |
| DMS                                                                               | In tele-optical                                  | 📰 Latitution, Maragorg                             | BUT NB               | 41.572010            |                 |
| Log-Out #1 Protect<br>41 Protect<br>45 Pro De<br>31 reform<br>51 reform<br>51 ref | at Pic Denvi                                     | Na Factoric Conference & Alia Bala pag             | 200                  | 06.01.2019           |                 |
|                                                                                   | ## PIC Demo                                      | At PC Damp<br>24 Internet Sciences Metaloging 2011 |                      | 18.12201             |                 |
|                                                                                   | #1 (c)                                           | and and and                                        |                      | 34.07.2019           |                 |
|                                                                                   | Resolutions                                      | 10 Transfer gag                                    | 20230                | 10.01.2010           |                 |
|                                                                                   | ta sati                                          | The second second                                  | 2163.48              | 00.02.2019           |                 |
|                                                                                   | testi<br>te spicarter<br>te spicarter            | Telenquareshitt.jpg                                | -01103               | 94313019             |                 |

Ansicht des Moduls Cloud mit aufgeklappten Spalten

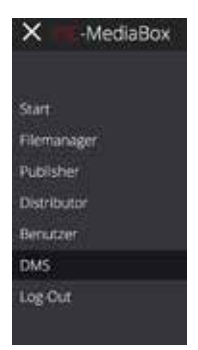

Das Modul Cloud ist in Spalten organisiert. In der **Spalte 1** befinden sich die zur Verfügung stehenden Module und der Abmelde-Button. Das jeweilig gewählte Modul ist farblich markiert.

Per Klick auf das Schliesskreuz kann die Modul-Übersicht ausgeblendet werden und es wird das Symbol "Burger-Menü" angezeigt.

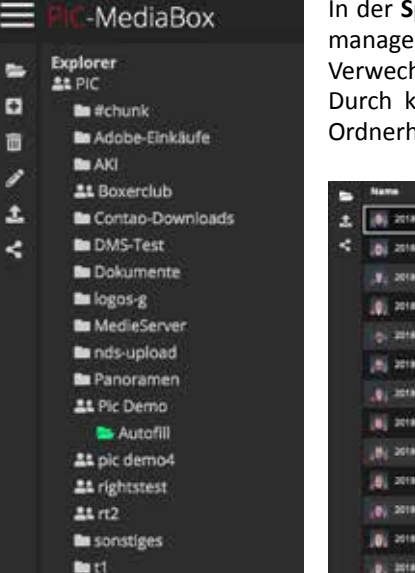

In der **Spalte 2** befindet sich die Order und Gruppenübersicht. Im Gegensatz zum Filemanager sind die Gruppen durch ein spezielles Gruppensymbol gekennzeichnet um eine Verwechslung mit den eigentlichen Ordnern zu verhindern.

Durch klicken auf das Order-Symbol kann die komplette Spalte zur Darstellung der Ordnerhierarchie ausgeblendet werden.

| -   |                                                                                                    |  |
|-----|----------------------------------------------------------------------------------------------------|--|
|     | 20180407,05C2096.05                                                                                                    |  |
| .0  | 20140407_0562097_04                                                                                                    |  |
|     | 20180407_05C2095_06                                                                                                    |  |
| 1.0 | 20100407_05C2102_05                                                                                                    |  |
|     | anterest over an an                                                                                                    |  |
|     | at text over the set of the set of the set o |  |
|     | -30180407_0142107_016                                                                                                    |  |
|     | 30180407,05C2109,018                                                                                                    |  |
| 1.1 | 20180407_05C2111.grg                                                                                                    |  |
| . 4 | 20180407_05C2114.jpg                                                                                                    |  |
|     | 20180407_05C2115.jpg                                                                                                    |  |
|     | 20180407_05C2117_04                                                                                                    |  |
| 1.1 | anaser, oscanning                                                                                                    |  |
|     |                                                                                                    |  |

Darstellung mit ausgeblendeter Modul und Ordnerübersicht.

Die Funktionen zum Datei- und Ordnerhandlich orientieren sich an der Funktionalität des Explorers unter Windows bzw. dem Finder unter MacOS X.

Spalte zwei dient zur Darstellung der Baumstruktur und zur Steuerung aller Ordner-Aktionen.

Der per Klick ausgewählte Ordner ist grün markiert, die darin enthaltenen Dateien finden sich in der Hauptspalte, eventuell enthaltene Unterordner in der untergeordneten Ordnerhierarchie.

Die Funktion der einzelnen Buttons finden Sie in Tabelle XXXX.

| Icon | Ort             | Funktion                                                                                                    |
|------|-----------------|----------------------------------------------------------------------------------------------------|
|      | Ordnerspalte    | Zeigt an, dass das gewählte Objekt eine Gruppe darstellt. Wenn sich<br>User mit dieser Gruppenzugehörigkeit einloggen, können diese nur die<br>darunter liegenden Order und Inhalte sehen. |
| \$   | Oben rechts     | Ermöglicht die Änderung des Passwortes                                                                                                    |
|      | Funktionsspalte | Öffnet die Funktionsübersicht und erlaubt das Anlegen und Bearbeiten<br>von Bildergalerien und Alben                                                                                       |
|      | Funktionsspalte | Wechsel des Hintergrundes von dunkel nach hell und umgekehrt                                                                                                    |

| lcon | Ort                   | Funktion                                     |
|------|-----------------------|----------------------------------------------|
| Q    | Funktionsspalte       | Öffnet die Suchfunktion                      |
| i    | Funktionsspalte       | Anzeige der Metadaten der ausgewählten Datei |
|      | diverse               | Sichert den jeweiligen Feldinhalt            |
| P    | Leiste Dateiübersicht | Startet den verschlüsselten Upload.          |

| Icon  | Ort                                        | Funktion                                                                                                    |
|-------|--------------------------------------------|----------------------------------------------------------------------------------------------------|
| Can b | Leiste Ordner und<br>leiste Dateiübersicht | Umbenennen von Ordner und Dateien. Achtung! Gruppen können im<br>Cloud nicht umbenannt werden.                                                                                           |
| Ō     | Leiste Ordner und<br>leiste Dateiübersicht | Löschen von Ordner und Dateien. Achtung! Gruppen können im Cloud<br>nicht gelöscht werden.                                                                                               |
| ţ,    | Leiste Dateiübersicht                      | Startet den Download der gewählten Datei, mehrer Dateien werden in<br>ein ZIP-File verpackt. Verschlüsselte Dateien können erst nach korrekter<br>Eingabe des Passwortes geladen werden. |
| ŧ     | Leiste Dateiübersicht                      | Startet den Dialog zum hochladen von Dateien. Alternativ können die<br>Daten auch per Drag&Drop in den gewählten Ordner gelegt werden.                                                   |
| 1     | Leiste Ordner                              | Freigabe eines Ordners für den Upload von Dateien und Erzeugen des entsprechenden Links                                                                                                  |

| Icon | Ort                                          | Funktion                                                                               |
|------|----------------------------------------------|----------------------------------------------------------------------------------------|
| :3   | Leiste Dateiübersicht                        | Umschalten zur Vollbildansicht                                                         |
|      | Leiste Dateiübersicht                        | Umschalten zur Listenansicht                                                           |
|      | Leiste Dateiübersicht                        | Umschalten zur Einzelansicht                                                           |
|      | Leiste Dateiübersicht                        | Umschalten zur Rasteransicht (Leuchttisch)                                             |
| <    | Leiste Ordner und leis-<br>te Dateiübersicht | Erzeugen des Links zum Download-Center. Für ganze Ordner oder für ausgewählte Dateien. |
| Đ    | Leiste Ordner                                | Anlegen eines Ordners                                                                  |

## Anhang

Neue Funktionen Automatisiertes Arbeiten Befüllen von Listenelementen

In der bisherigen Version mussten bei Listen für jeden Eintrag eine Zeile hinzugefügt under Textet eingegeben oder einkopiert werden. Mit dem AF (Auto-Fill-Button) kann nun der komplette Text per Klick platziert werden. In der Abbildung ist ein Beispiel für die Struktur des Textes eingeblendet.

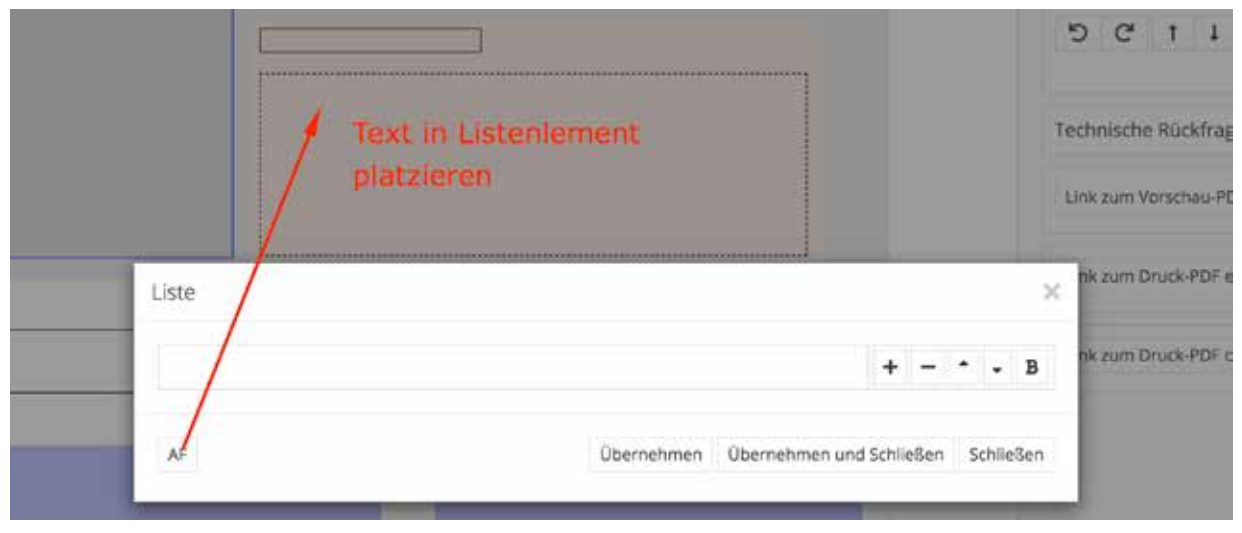

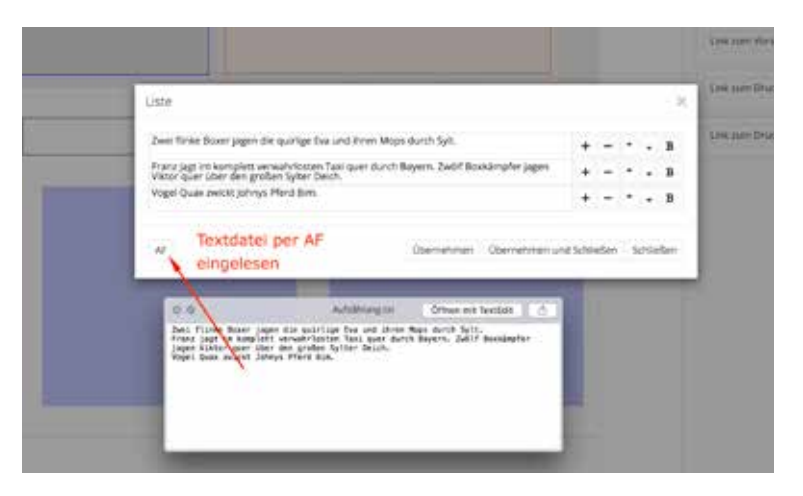

Nach dem Platzieren des Textes stehen kann dieser wie bereits beschrieben, bearbeitet werden.

#### Befüllen von Tabellen

In der bisherigen Version des Publishers, mussten Tabellen im Template genau definiert werden, d. h. zusätzlich zu der Information über die zu verwendete Schrift ware es notwendig, die Anzahl der Spalten un deren Breite genau anzugeben. Dies erwies sich in der täglichen Arbeit oft als hinderlich.

In der neuen Version wird lediglich ein leeres Tabellenelement angezeigt.

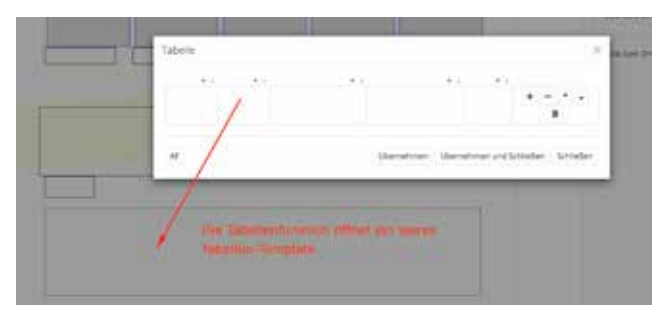

Auch hier steht der AF-Button zur Verfügung und es kann eine Tabellentext eingefügt werden.

Über die +/- Symbole oben können Spalten hinzugefügt oder gelöschte werden. Platziert man den Cursor auf einer Spaltentrennlinie, kann die Spaltenbreite durch ziehen geändert werden.

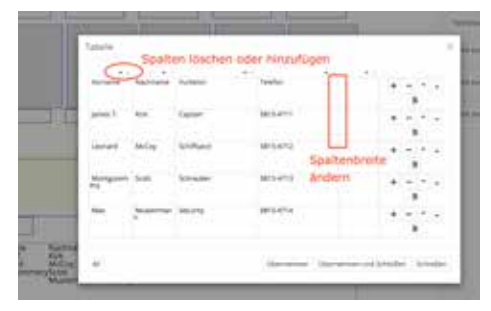

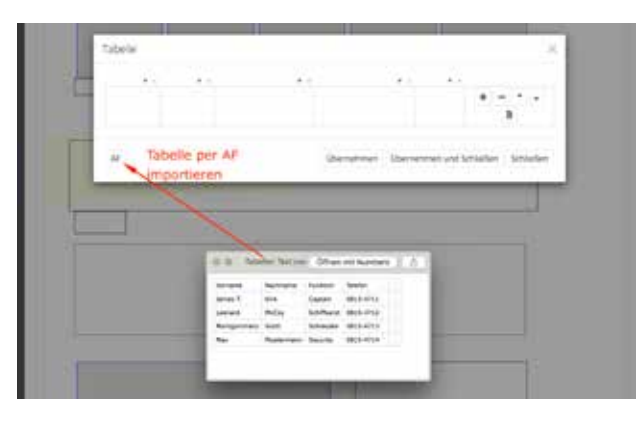

| Verseter | Rednana   | Automa .   | Telefor   | + - + + |
|----------|-----------|------------|-----------|---------|
| pres 1   | ***       | Capital    | ana ami   |         |
|          | wite      | Software . | 0010-0113 | · - · · |
| -        | 2         | Moder      | 0015-0118 | + - · · |
| No.      | Materiani | Searcy     | gars-arta | · - · · |

#### Die korrigierte Tabelle und das Endergebnis

| Vorname     | Nachname   | Funktion    | Telefon   |
|-------------|------------|-------------|-----------|
| James T.    | Kirk       | Captain     | 0815-4711 |
| Leonard     | McCoy      | Schiffsarzt | 0815-4712 |
| Montgommery | Scott      | Schrauber   | 0815-4713 |
| Max         | Mustermann | Security    | 0815-4714 |

### Template befüllen

Regelmäßige Raster, wie z.B. die Vorstellung von Kandidaten in Flyern oder in Plakaten können auch über die Autofill-Funktion erfolgen.

Hierzu ist eine Tabelle notwendig, die die Namen der Bilder und die gewünschten Textinformationen beinhaltet. Dieses Textfile und die Bilder müssen im gleichen Order in der Mediabox liegen. Nach erfolgreichem Laden, müssen noch die Bildausschnitte korrigiert werden, das es nicht möglich ist das zentrale Motiv automatisch zu erkennen.

In der Abbildung ist die Struktur der Textdatei eingeblendet. Dies wird während der Produktion nicht dargestellt.

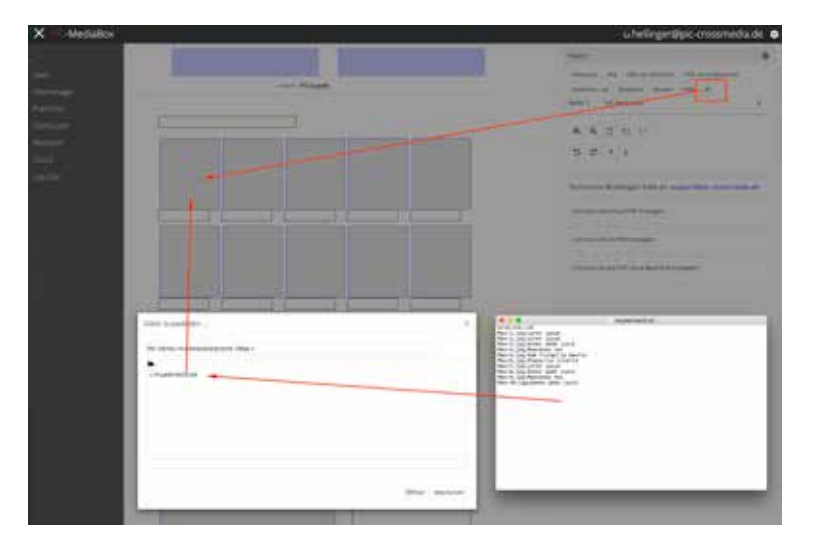

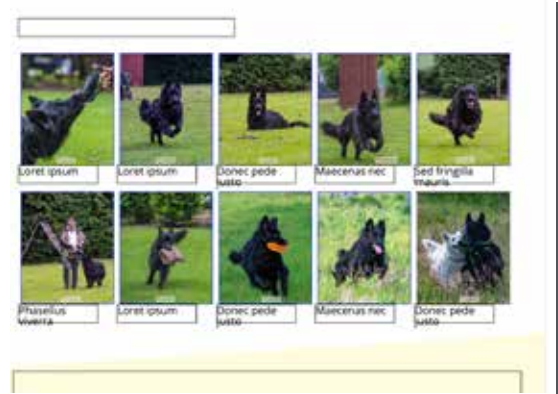

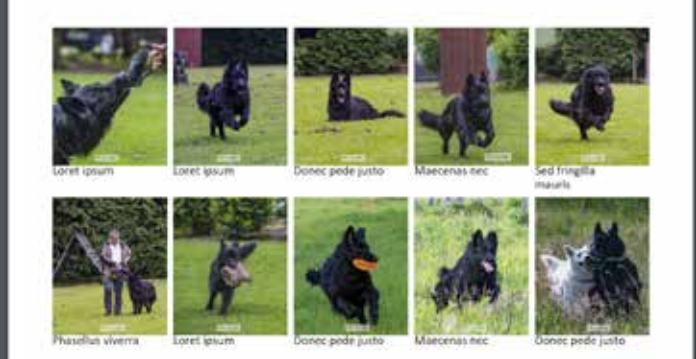

### Suche

Mit der Suchfunktion können nicht nur Dateinamen oder Meta-Informationen durchsucht werden.

Für diversen Dateiformate (Tabellen, Text und PDF) steht die Suche nach Inhalten zur Verfügung. Bilddateien (jpg, png etc.) werden per OCR interpretiert und abhängig von der Darstellungsqualität des Textes, stehen auch hier weitere Informationen zur Verfügung. Diese werden in der Dateiübersicht im Feld "Content" angezeigt.

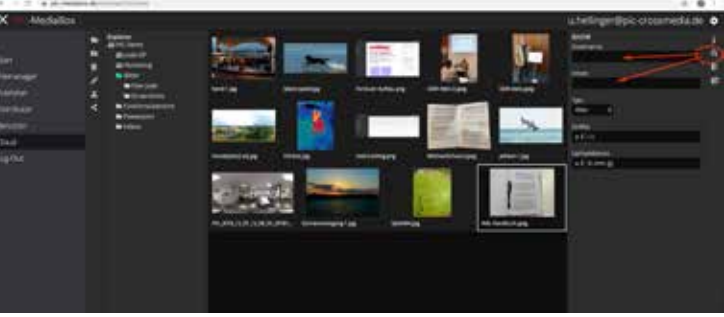

| Anschnitt | auch Beschnitt genannter Bereich, der außerhalb des eigentlichen Seitenformats liegt, d. h. das<br>Dokument ist an jeder Kante 3 mm breiter als das zu druckende Format. Motive und Hintergrün-<br>de, die bis zum Rand gedruckt werden sollen, müssen diesen Bereich ausfüllen, sonst können<br>die beim endgültigen Beschneiden auftretenden Toleranzen für weiße Blitzkanten sorgen.                                                                                                    |
|-----------|----------------------------------------------------------------------------------------------------|
| Auflösung | Die Auflösung gibt die Anzahl der Bildpunkte pro Längeneinheit an. Die hauptsächlich verwendete Maßeinheit ist $\rightarrow$ dpi. Je höher die Auflösung ist, umso feiner und detailreicher ist die Darstellung des Bildes im Druck. Für den Offset-Druck ist eine minimale Auflösung von 300 dpi notwendig. Diese Angabe bezieht sich stets auf den gewählten Bildausschnitt bezogen auf das zu druckende Bild. Sollten Sie die Anzeige 0 dpi erhalten, müssen Sie den Bildrahmen durch klicken und ziehen neu setzen.                                                                                                   |
| Beschnitt | $\rightarrow$ Anschnitt                                                                                                    |
| СМҮК      | Die Bezeichnung des Farbraums, der für den Druck im Offset-Verfahren benötigt wird. Dem CMYK-<br>Farbraum liegt ein subtraktives Modell zugrunde und besteht aus einer Mischung der Farben<br>C = Cyan, M = Magenta, Y = Yellow und K = Black. Die Darstellung von Bildern im CMYK-Farbraum<br>ist für einige Webbrowser nicht möglich. Deshalb arbeitet die MediaBox mit dem für Monitore<br>besser geeigneten $\rightarrow$ RGB-Farbraum. Bitte laden Sie ausschließlich Bilder im RGB-Format hoch.<br>Beim Erzeugen des $\rightarrow$ Druck-PDF werden die notwendigen Konvertierungen im Hintergrund<br>durchgeführt. |
|           | Weitere Informationen finden Sie hier https://de.wikipedia.org/wiki/CMYK-Farbmodell                                                                                                    |
| Dateiname | Die eindeutige Bezeichnung einer Datei. Erlaubt sind hier numerische und alphanumerische Zei-<br>chen sowie der Bindestrich (-) und der Unterstrich (_). Bitte sehen Sie von der Verwendung der<br>Zeichen /,  & ab, da verschiedene Systeme diese Zeichen intern verwenden. Dies kann beim<br>Versand der PDF- Dateien zu Problemen führen.                                                                                                    |

| Distributor | Modul innerhalb der MediaBox zur Erstellung und Verwaltung von Mails. Zwei unterschiedliche Mailtypen werden unterstützt $\rightarrow$ Textmail und $\rightarrow$ HTML-Mail. Zur Nachverfolgung stehen Analysetools zur Verfügung.                                                                                                    |
|-------------|----------------------------------------------------------------------------------------------------|
| Dokument    | Bezeichnet das von Ihnen gewählte Template. Sie finden das Dokument an dem ausgewählten Speicherort im $\rightarrow$ Filemanager bzw. über den Schnellzugriff der zuletzt gespeicherten Dokumente im $\rightarrow$ Publisher.                                                                                                    |
| dpi         | Dots per Inch - In der IT und im Druck gebräuchliche Maßeinheit für die Angabe der $\rightarrow$ Auflösung eines Bildes.                                                                                                    |
| Druckmarken | Geben den Bereich zum Beschneiden und Falzen des fertigen Dokumentes vor und befinden sich außerhalb des Dokumentrahmens, aber innerhalb des $\rightarrow$ Anschnitts                                                                                                    |
| Druck-PDF   | Um die fertiggestellte Datei im Offset-Verfahren zu drucken, müssen Sie entweder die Funktion "Bestellen" nutzen oder Sie können sich alternativ die dazu notwendige PDF-Datei per Download laden. Im Gegensatz zum $\rightarrow$ Vorschau-PDF werden hier die Bilder nicht komprimiert und die Datei enthält den notwendigen $\rightarrow$ Anschnitt und die erforderlichen $\rightarrow$ Druckmarken.           |
| Filemanager | Der Bereich der MediaBox, in dem Bilder und Dokumente verwaltet werden. Der Filemanager gliedert sich in zwei Bereiche, die Darstellung der Ordnerstruktur und zugehörige Inhalte und den Vorschaubereich für Dateien. Die Vorschaubilder für die gängigen Dateiformate werden beim Hochladen automatisch erzeugt, das Vorschaubild eines Dokuments spiegelt den jeweiligen Stand der letzten Bearbeitung wieder. |
| HTML-Mail   | Eine spezielle Form der Mail, die mit Hilfe von Templates aufwändig gestaltet werden kann. Ver-<br>schiedene Absatzformate, Farben und Bausteine zur Anordnung von Bildern und Texten werden<br>unterstützt. Jede HTML-Mail wird zusätzlich auf dem Server als temporäre Website gespeichert<br>und zur Verfügung gestellt.                                                                                       |

| 5 |  |
|---|--|
| ົ |  |
| S |  |
| S |  |
| 0 |  |
| _ |  |
| 6 |  |

| gqi           | Gängiges Speicherformat für Bilddateien. Die Informationen werden hier in komprimierter<br>Form vorgehalten. Achtung, eine starke Komprimierung des Bildes kann zu Qualitätsminderung<br>führen. Nutzen Sie stets beim die Einstellung "Qualitätsstufe hoch" oder "Qualität > 8". Die Ein-<br>stellung hängt von der Verwendung der jeweiligen Bildbearbeitungssoftware ab. Die Mediabox<br>lässt ausschließlich dieses Bildformat zu.                                                                                                    |
|---------------|----------------------------------------------------------------------------------------------------|
| Offset-Druck  | Indirektes Druckverfahren zur Herstellung von Druckprodukten in höherer Auflage. Die Über-<br>tragung des Druckbildes erfolgt in 4 Schritten, d. h. die einzelnen Farben ( $\rightarrow$ CMYK) werden über<br>eine Aluminium-Platte auf ein Gummituch übertragen und von dort auf das Papier gedruckt.                                                                                                    |
| Publisher     | In diesem Bereich der MediaBox finden Sie die für Sie freigegebenen $\rightarrow$ Templates und in der rechten Randspalte die zuletzt genutzten Dateien.                                                                                                    |
| RGB           | Die Bezeichnung des Farbraums für die Darstellung und Verarbeitung von Bildern in der IT. Der RGB-Farbraum ist ein additiver Farbraum und besteht aus den Farben R = Rot, G= Grün und B = Blau. Digitalkameras und Scanner liefern in der Regel die Dateien in diesem Format. Vor dem Offsetdruck müssen diese Dateien in das $\rightarrow$ CMYK-Format konvertiert werden. Dies erledigt die MediaBox beim Erzeugen des $\rightarrow$ Druck-PDF automatisch.                                                                                                    |
| Speichern     | Ein explizites Speichern des Dokumentes ist nicht notwendig. Um Probleme von Time-Outs und Verbindungsabbrüchen zu vermeiden, wird jede Aktion beim Verlassen des jeweiligen Editier-<br>elements automatisch gespeichert. Nach dem erstmaligen Anlegen ihres Dokumentes und der Vergabe des Namens platzieren Sie ein Bild in die zugehörige → Bildbox, danach wechseln Sie in eine Textbox, um z. B. die Bildunterschrift einzugeben. Durch den Klick in die Textbox wird der Zustand automatisch gesichert. Dies wird in der Datenbank dokumentiert, daher können Sie auch Arbeitsschritte widerrufen, wenn Sie das Dokument zwischenzeitlich geschlossen haben. |
| Speichern als | Hier können sie den aktuellen Stand des Dokumentes unter Verwendung eines neuen Namens abspeichern. Die Vergabe der $\rightarrow$ Dateinamen muss eindeutig sein, sollte ein Dokument bereits existieren, wird eine Warnmeldung ausgegeben.                                                                                                    |

| Template     | Ein im Publisher hinterlegtes "Formular", welches zu den fest vorgegebenen Inhalten bearbeit-<br>bare Text- und Bildelemente enthält. Beim Aufrufen eines Templates müssen Sie zwingend ei-<br>nen neuen Namen für ihr Dokument vergeben. Diese Namen können nicht doppelt verwendet<br>werden, in diesem Fall erhalten Sie eine Warnung und die Aufforderung, einen neuen Namen<br>zu vergeben. Im Gegensatz zu den so erzeugten Dokumenten können Sie diese Templates nicht<br>löschen, kopieren oder verschieben. |
|--------------|----------------------------------------------------------------------------------------------------|
| Textmail     | Eine Mail, die aus formatiertem Text besteht. Zusätzlich kann diese Mail Links auf externe Seiten enthalten, weiterhin besteht die Möglichkeit, umfangreiche Dateien per Download zur Verfügung zu stellen.                                                                                                    |
| Vorschau-PDF | Die Mediabox nutzt zur Eingabe und Kontrolle die Darstellung des verwendeten Webbrowsers.<br>Um die endgültige Form zu prüfen, müssen Sie die Vorschaufunktion nutzen. Hier wird eine für<br>die Bildschirmdarstellung geeignete PDF-Datei erzeugt. Die Bildelemente liegen hier in kompri-<br>mierter Form und im RGB-Format vor. Diese Datei ist für Ausdrucke auf Laserdruckern oder zum<br>Versand via E-Mail geeignet                                                                                           |

.